### f\fjfbfN□EfU□EfwfbfWfzfbfO,b,c<sup>™</sup>,Ì"à—e

^ȉº,Ìfwf<fvfgfsfbfN,ª—~—p,Å,«,Ü,·□B: fQ□[f€,Ì—V,Ñ•û **README** Šî-{"I'€∏ì fL□[f{□[fh, ¨, æ, ÑfWf‡fCfXfefBfbfN,É,æ, é'€□ì ftf<fXfNfŠ□[f",Ö,Ì□Ø,芷,¦ fl0[fY fŠfZfbfg <u>fQ∏[</u>f€,Ì∏ÄŠI <u>Exit</u> f[]fjf...[[fo][ fQ□[f€f□fjf...□[ flfvfVf‡f"f□fif…□[ <u>fwf<f∨f□fjf…□[</u> fQ□[f€fvfŒfC□î•ñ,Ì□Ú□× <u>fvfŒfCf~f...</u>[<u>fWfbfN</u> <u>fZ□[fufQ□[f€</u> <u>fXfRfA</u> <u>fX□[fp□[fAfCfef€</u> fX□[fp□[fAfNfVf‡f" fXfyfVfff<fXfe[[fW <u>f^fCf€fAf^fbfN</u> <u>f^fCf€f□□[fv</u> <u>frfVf...fAf<f,□[fh</u> <u>f]□[f"fY□[f€</u> ′ljÁ,ÌfQ∏[f€'€∏ì <u>'€□ì,Ì•Ï□X</u> Smooth Sonic or Fast Sonic fLfff‰fNf^[[ **□³<`,Ì-;•û** <u>f\fjfbfN</u> fGf~∏[ ^«ŽÒ fhfNf^[[EfGfbfOf]f" <u>f□f^f<f\fjfbfN</u> fAf"fgf" f{[[fr][ <u>f∏f]fu</u> fpf^fof^ fof^fsf‡f" flf}flf} f.fXfL<sub>[</sub> <u>fT[[f\fŠ[[</u> fmf∏fmf∏ fNf,fNf, <u>f^fKf^fK</u> fQ**[[f€,Ì, ,ç,Ü,μ** Žž,ð‰z,¦,½∙sŽv<c,È∏¢ŠE∏I f\fifbfNfQ□[f€,Ì—ðŽi

 ΛfifbfNfu□[f€: fU□EΛf"fO

 -@"IŽ-□€

 '~□ìŒ, ...,æ,Ñ□¤•W

 ,»,Ì'¼,Ìfwf<f∨</td>

 fwf<fv,ÌŽg,¢•û</td>

 fZfK,o,bft□[fU□[fTf|□[fgfZf"f^□[

# fQ**∏[f€,Ì**—V,Ñ•û

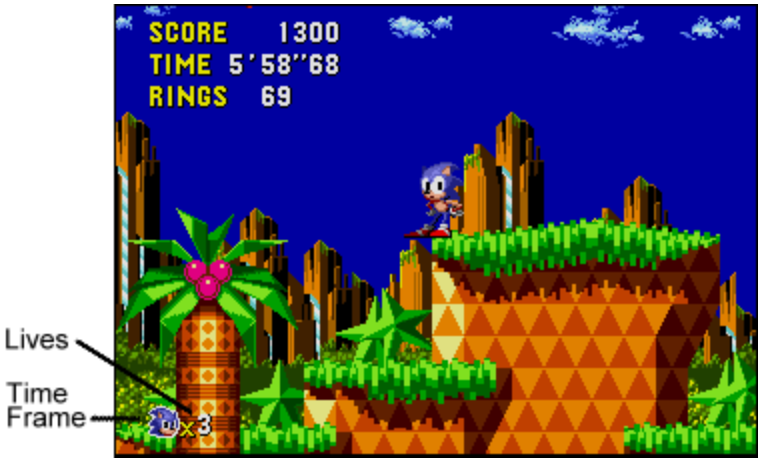

Time Frame

### Žc,èfvfŒfCf"□[□"

ŠefQ[[f€,ÌfXf^[[fgŽž,ÌŽc,èfvfŒfCf,,[[[]",Í 3 ,Å,·[]B 1 UPfAfCfef€ ,ð[]E,Á,½,è[]AfŠf"fO,ð100ŒÂ[]W,ß,é,©[]AfXfRfA,ª50,000"\_,É,È,é,Æ 1 UP ,µ[]AŽc,èfvfŒfCf,,[[[]",ª 1 ′□,¦,Ü,·□B

### f^fCf€ftfŒ∏[f€

,±,ÌfAfCfRf",Í□;, ,È,½,ª,¢,鎞′ã,ð•\, $\mu$ ,Ä,¢,Ü,·□BŒ»□Ý,Ì□ê□‡,É,Íf\fjfbfN<sup>™</sup>,ª□A‰ß<Ž,Ì□ê□‡,É,Í P ,ª∏Å,Ü,½∏Å–¢—^,Ì∏ê∏‡,É,Í F ,ª•\ަ,³,ê,Ü,·∏B∏Ú,μ,¢,±,Æ,Í∏Å<u>f^fCf€f⊓∏fv</u>,ðŽQ∏Æ,μ,Ä,,¾,³,¢∏B.

### **fXfRfA**

"G,Ìf□f{fbfq\_,âfuf□fbfN,ð"j‰ó,μ,½,è□AŠef]□[f",Ì□I,í,è,Åf{□[fifX,ð□W,ß,½,è,μ,ÄflfCf"fq,ð'□,â,μ,Ä,-,¾,³,¢∏B

### f^fCf€

,±,Ìf^fCf€fJfEf"f^[[,Í[Af]][[f",Å,ÌŒo‰ßŽžŠÔ,ðަ,μ,Ä,¢ ,Ü, \_DBf]D[f\*\*,Í10•ª^È+à,ÉfNfŠfA,μ,È,¯,ê,Î,È,è,Ü,¹,ñDB10•ª,ð'´,¦,é,ÆDAŽc,èfvfŒfCf,,D["\*,ª 1 Œ\_,è,Ü,·⊓B

### fŠf"fO

ſ\fjfbfN,ÌfX<u>□[fp□[fXfsf"fAf^fbfN!</u>□AfX□[fp□[fXfsf"f\_fbfVf...!,ÆfŠf"fO,Ì 3 ,Â,Ì•û-@,É,æ,Á,Ä□i,Ù,Æ,ñ,Ç,Ì□ê□‡□j"G,Ì□UŒ,,©,ç□g,ðŽç,é,±,Æ,ª,Å,«,Ü,·□BfŠf"fO,ðŽ□,Á,Ä,¢ ,éŒÀ,è□A□UŒ,,³,ê,Ä,à□A<sup>\*</sup>G,É□G,ê,Ä,à□Af\_f□□[fW,ðŽó,¯,é,±,Æ,ĺ, ,è,Ü,¹,ñ□B,½,¾,μ□AŽ□,Á,Ä,¢ ,éfŠf"fO,Ì'S∙",ðŽ\_,¢,Ü,·□B,à,µfŠf"fO,ð 1 ŒÂ,àŽ□,Á,Ä,¢,È,¢,È,ç,Î□AfŠf"fOfCf"fWfP□[f^□[,ª"\_-Å,µ,Ü,·□B,±,Ì□óʻÔ,Å,à,µfqfbfg,³,ê,é,Æ□AŽc,èfvfŒfCf,"□[□",ª 1 Œ¸,è,Ü,·□I

fŠf"fO,Ì[]",É,æ,Á,ÄŠef][[f",Ì[]I,í,è,ÅfGfLfXfgf‰f] fCf"fg,âfXfyfVfff<f{[[fifX,ª"¾,ç,ê,Ü, □B,μ,½,ª,Á,Ä□A,Å,«,é,¾,¯'½,,ÌfŠf"fO,ðŽè,É,¢,ê,Ä,,¾,³,¢□] <u>fXfvfVfff<fXfe□[fW,É</u>"ü,é,½,ß,É,Í□AfŠf"fO,ª50ŒÂ•K—v,Å, □B

### fQ∏[f€fI∏[fo∏[/fRf"fefBfif...∏[

Žc,èfvfŒfCf,,\_[[[]",ªf[f[],É,È,é,Æ[]AfQ[[f€fl[[fo[[,É,È,è,Ü,·]B,»,µ,Ä[]A‰æ–Ê,ĺf^fCfgf<‰æ–Ê,É– ß,è,Ü, ŪBfQ□[f€,ð'±, ,é□ê□‡,É,ĺ□A-î^ófL□[, ©fWf‡fCfXfefBfbfN,ð—p,¢,Ä□AfRf"fefBfjf... \_[,ð'l'ð,μ□AfŴf‡fCfXfefBfbfN,ÌAf{f^f",Ü,½,İfL□[f{□[fh,ð‰Ÿ,μ,Ä,,¾,³,¢□BfvfŒfC,μ,½□ÅŒã,Ìf ‰fEf"fh,Ì□Å□‰,Ìf]□[f",©,çfQ□[f€,ªŽn,Ü,è,Ü, Ū,+BfRf"fefBfjf…□[,Å,«,é‰ñ□",ĺ-³□§ŒÀ,Å,·]B ,Å,Í∏AŽžŠÔ,ð′´,¦,½∙sŽv<c,È∏¢ŠE□I,Å,¨‰ï,¢,µ,Ü,µ,å,¤∏I

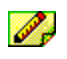

′□□FfWf‡fCfXfefBfbfN,Å,ĺ,È,fQ□[f€fpfbfh,ð,¨Ž□,¿,Ì□ê□‡,É,ĺ□Afpfbfh,Ì•ûŒüf{f^f",ð

‰Ÿ,¹,Î□AfWf‡fCfXfefBfbfN,ð"®,©,μ,½,Ì,Æ"⁻,¶Œø‰Ê,ª"¾,ç,ê,Ü,·□B /□□Ff\fjfbfN,ÌfvfŒfC'†,Í□AfRf"fsf…□[f^,ÌfXfNfŠ□[f"fZ□[fo□[,É,æ,Á,ÄfQ□[f€,ª'†'f,³,ê,é,±,Æ,Í, ,è,Ü,¹,ñ□B

# ‰º‹LŽ-[]€,àŽQ[]Æ,µ,Ä,,¾,,³,¢[]B

 $\frac{fL_{[[f], ", @, \tilde{N}fWf \pm fCfXf efBfbfN, ]' \in [] \cdot \hat{u} - @}{ffifbfN, ]fX_{[[fp][fAfNfVf \pm f'']}}$ 

# fL□[f{□[fh,",æ,ÑfWf‡fCfXfefBfbfN,Ì'€□ì•û-@

fL□[f{□[fh,©fWf‡fCfXfefBfbfN,ðŽg,Á,Ä□AfQ□[f€,Ì'†,Åf\fjfbfN<sup>™</sup>,Ì"®,«,ð'€□ì,·,é,±,Æ,ª,Å,«,Ü,·□B

fL□[f{□[fh,Ü,½,ĺfWf‡fCfXfefBfbfN,ÌŽg—p,Ì□Ø,芷,¦,ĺ[F8]fL□[ .ð‰Ÿ.u.Ü.·⊓B

fQ[[f€'€[]ì,ðŽn,ß,é,É,Í[]Af^fCfgf<‰æ–Ê,ÉfXf^[][fgfQ[][f€f[]fbfZ[][fW,ªŒ»,ê,½,ç[]A ■ fL[][f{[][fh,μ,©,"Ž[],¿,Å,È,¢[]ê[]‡,É,Í[]AfXfy[][fXfo[][,ð‰Ÿ,μ,Ä,,¾,³,¢[]B ■ fWf‡fCfXfefBfbfN,Ü,½,ĺfQ[[f€fpfbfh,ð,"Ž[],¿,Ì]]ê[]‡,É,Í[]AfWf‡fCfXfefBfbfN,Ü,½,ĺfQ[[f€fpfbfh,Ì A f{f^f",ð ‰Ÿ,μ,Ä,,¾,³,¢∏B

F8

<sup>™</sup> ′□□F,±,ê,ç,ĪŽwަ,Ì′†,Å,ÌfL□[,Í□A,·,×,Ä∙W□€□Ý′è,É,æ,é□ê□‡,Å,·□B,à,µ□u'€□ì,Ì•Ï□X□v‰æ-Ê,ð—p,¢ ,ÄfQ[[f€'€[]ì,ðf]fXf^f}fCfY,μ,½,È,ç,Î[]A∙Ê,ÌfL[[,Å, ,é[]ê[]‡,ª, ,è,Ü,·[]B

### fL∏[f{∏[fh,Ì'€∏ì•û-@

fL□[f{□[fh,ð—p,¢,ÄfQ□[f€,Ì'†,Åf\fjfbfN,ð"®,©,·,É,Í□A‰º<L'€□ì,ð□s,¢,Ü,·□B f\fifbfN,ª∏¶,É^Ú"®,μ,Ü,·

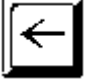

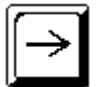

f\fjfbfN,ª‰E,É^Ú"®,μ,Ü,·

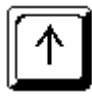

f\fjfbfN,ªŒ©∏ã,°,Ü,∙

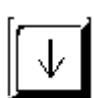

 $f\fifbfN,^a,\mu,\acute{a},\acute{P},\acute{T},\pm,\acute{Y},\ddot{U},\cdot$ 

Space Bar

f١ fjfbfN,ªfWfff"fv,µ,½,è□Af Xfsf"fAf^fbfN,ð,μ,½,è,μ, Ü.

### fWf‡fCfXfefBfbfN,Ì'€□ì•û-@

fWf‡fCfXfefBfbfN,ð—p,¢,ÄfQ□[f€,Ì′†,Åf\fjfbfN,ð"®,©,·,É,Í□A‰º<L'€□ì,ð□s,¢,Ü,·□B fWf‡fCfXfefBfbfN,ð f\fjfbfN,ª□¶,É<sup>^</sup>Ú"®,µ,Ü,· []¶,É"®,©,∙ fWf‡fCfXfefBfbfN,ð f\fifbfN,ª‰E,É^Ú"®,µ,Ü,· ‰E,É"®,©,∙ fWf‡fCfXfefBfbfN,ð f\fjfbfN,ªŒ©∏ã,°,Ü,∙ ∏ã,É"®,©,∙ fWf‡fCfXfefBfbfN,ð f\fjfbfN,ª,µ,á,ª,Ý,±,Ý,Ü,· ‰º,É"®,©,∙ fWf‡fCfXfefBfbfN,Ì f\ Ă f{f^f",ð‰Ÿ,∙ fjfbfN,ªfWfff"fv,μ,½,è⊓AfXf sf"fAf^fbfN,ð,µ,½,è,µ,Ü,∙

- <sup>™</sup> ′□□FfWf‡fCfXfefBfbfN,Å,ĺ,È,fQ□[f€fpfbfh,ð,¨Ž□,¿,Ì□̯ê□‡,É,Í□Af̪pfbfh,Ì•ûŒüf{f^f",ð ‰Ÿ,¹,Î□AfWf‡fCfXfefBfbfN,ð" ®, ©, μ,½,Ì,Æ"⁻, ¶Œø‰Ê,ª"¾, ç,ê,Ü, ⊡B
- ´□□FfQ□[f€fpfbfh,Ü,½,ĺfWf‡fCfXfefBfbfN,É,Â,¢,Ä,ĺ□A′ljÁ,Ìf{f^f",â‹@"\,ª"õ,í,Á,Ä,¢
- ,é,©,à,μ,ê,Ü,<sup>1</sup>,ñ,İ,Å[Af][][[f][[,İZæ<sup>^</sup>μ]]à-¾[]<sup>\*</sup>,ð,æ,"Ç,ñ,Å,,¾,³,¢]B
- '□□FfQ□[f€,ð'f'□,□l,í,é,É,Í□AfL□[f{□[fh□ã,Å [ALT] + [F4]fL□[,ð‰Ÿ,μ,Ä,,¾,³,¢□B

### "Á•Ê,È'€∏ì

- $\label{eq:constraint} \overset{\mathsf{TM}}{\longrightarrow} & \& e \hat{E}, \\ \delta \square \tilde{a} \bullet \hat{u} \\ \\ & \& \ddot{u}, \\ & EfXfNf \square [f <, \cdot, \acute{e}, \acute{E}, \acute{I} \square A \square \tilde{a}, \\ \acute{E} 2 \\ & & & \\ & & & & \\ & & & & \\ & & & & & \\ & & & & & \\ & &$
- ТΜ ‰æ–Ê,ð‰⁰•ûŒü,ÉfXfNf□□[f<,·,é,É,Í□A‰º,É 2 ‰ñ‰Ÿ,µ,Ä□A,»,Ì,Ü,܉Ÿ,µ'±,¯,Ü,·□B
- ТΜ f^fCfgf<‰æ-Ê'†,ÌŠe'I'ð⊡€–Ú,É□‡,í,¹,é,É,Í□A□¶,©‰E,É"®,©,µ,Ü,⊡B
- ТΜ <sup>™</sup> ƒ^fCfgf∢f⊡fjf…□[,âf^fCf€fAf^fbfNf⊡fjf…□[□ă,ÌŠe'l'ð⊡€−Ú,É□‡,í,¹,é,É,Í□AfJ□[f\f<,ð□¶□A‰E□A□ă,Ü,½,Í ‰º,É"®,©,µ,Ü,·□B
- fXfyfVfff<fXfe[[fW,ÅfXfs[[fh,ð—Ž,Æ,·,É,Í[]A‰º,ɉŸ,μ,Ü,·]]B
  - fWf‡fCfXfefBfbfN,Ì A f{f^f",ð‰Ÿ,µ,Ä,à□A‰º<L<@"\,ðŽg,¤,± ,Æ,ª,Å,«,Ü,·,ª□A,½,¾,μ□A, ,È,½,ªfQ□[f€'†,Ì,Ç,±,É,¢,é,©,É,æ,è,Ü,·□B
- ТΜ
- f^fCfgf<‰æ–Ê,'nŸ,·,Æ□AfQ□[f€,ªfXf^□[fg,μ,Ü,·□B f‰fEf"fh 2 ,Ì COLLISION CHAOS□i□¬"×,Ì□Õ"Ë□j,'nŸ,·,Æ□AftfŠfbfp□[,ª"®,«,Ü,·□B тм

#### ‰º<LŽ-□€,àŽQ□Æ,μ,Ä,,¾,³,¢□B

f\fifbfN,ÌfX□[fp□[fAfNfVf‡f"

# 

<u>fQ□[f€f□fjf...□[(Game)</u> <u>flfvfVf‡f"f□fjf...□[(Option)</u> <u>fwf<fvf□fjf...□[(Help)</u>

# fQ[[f€f[]fjf...[[(GAME)

 $flfvfVf\sharpf",\acute{E},\acute{A}, \diamondsuit, \ddot{A}, \varpi, \grave{e} \square \acute{U}, \mu, 'm, \grave{e}, \frac{1}{2}, \And \square \acute{e} \square \ddagger, \acute{E}, \acute{I} \square Af \square fjf \dots \square [flfvfVf \ddagger f", \eth fNf \r{S} fbfN, \mu, \ddot{U}, \cdot \square B$ 

<u>G</u>ame

| <u>R</u> eset Game    | Alt+R  |
|-----------------------|--------|
| Restart <u>S</u> tage | Alt+F2 |
| <u>P</u> ause         | F3     |
| E <u>x</u> it         | Alt+F4 |

# flfvfVf‡f"f□fjf...□[(OPTION)

 $flfvfVf\sharp f``, \acute{E}, \hat{A}, \ensuremath{\varphi}, \ddot{A}, \ensuremath{\varpi}, \dot{A}, \ensuremath{\omega}, \dot{A}, \ensuremath{\omega}, \ensuremath{\omega}, \ensuremath{\varphi}, \ensuremath{\varphi},$ 

- F4: Full Screen
- F5: <u>Menu bar</u>
- F6: Smooth Sonic (Fast Sonic)
- F7: Change Controls...
- F8: Use Keyboard (Use Joystick)

# fwf<fvf[]fjf...[][(HELP)

#### <u>H</u>elp

<u>Contents</u> F1 How to <u>P</u>lay the Game <u>Keyboard and Joystick Controls</u> History of the Sonic <u>G</u>ames <u>S</u>ega Gameplay Hotline <u>H</u>ow to use Help

About Sonic the Hedgehog CD

fwf‹fvf⊡fjf…□[flfvfVf‡f",É,æ,è□A^ê—•\ަ,³,ê,Ä,¢,éfwf‹fv,ÌŠe□€-Ú,ÉfWfff"fv,·,é,±,Æ,ª,Å,«,Ü,·□BŠó-] ,·,éfgfsfbfN,ðfNfŠfbfN,·,ê,Î□Af\fjfbfNfwf‹fv,ª•\ަ,³,ê,Ü,·□B

# f\fjfbfN™ ,ÌfX□[fp□[fAfNfVf‡f"

fX\_[[fp\_[[fXfsf"fAf^fbfN! fX\_[]fp\_[[fs\_[]f\_fAfEfg! fX\_[[fp\_[[fXfsf"f\_fbfVf...! fX\_[]fp\_[]fOfŠfbfv!

# fX**□[fp□[fAfCfef**€

Šef‰fEf"fh,É,Í□AfX□[fp□[fAfCfef€,ª‰B,ê,Ä,¢,éfAfCfef€f{fbfNfX,ª, ,è,Ü,·□ BfX□[fp□[fXfsf"fAf^fbfN,ÅfAfCfef€f{fbfNfX,ð,±,í,µ,Ä□A'†,ÌfAfCfef€,ðŽè,É,¢,ê,Ä,-,¾,³,¢□B,Ü,½□AfAfCfef€f{fbfNfX,Ì□ã,ÅfX□[fp□[fXfsf",ð,µ,È,ª,çfWfff"fv,·,é,©□A, ,é,¢ ,ĺfX□[fp□[fXfsf"f\_fbfVf...,µ,Ä,à□AfAfCfef€,ðŽè,É,¢,ê,é,±,Æ,ª,Å,«,Ü,·□B

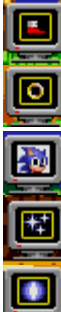

fpf\_\_[fXfj\_[f]\_[ \_F f\fjfbfN,ÌfXfs\_[fh,ª" {‰Á,µ,Ü,·\_I

fX[[fp[[fŠf"fO []F fŠf"fO,ª^ê"x,É10ŒÂŽè,É"ü,è,Ü, 🛛

1 UP fAfCfef€ □F Žc,èfvfŒfCf,,□[□",ª 1 '□,¦,Ü,·□I

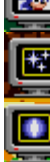

-<sup>3</sup>"GfAfCfef€ []F "G,âŽdŠ|,©,ç[]g,ðŽç,é,± ,Æ,ª,Å,«,Ü,·□B,½,¾,µ□A<sup>^</sup>ê'èŠúŠÔ,¾,<sup>−</sup>—LŒø,Å,·□B

fofŠfA ⊓F "G.É"-.½.Á.Ä.à.P ‰ñ,¾,⁻,ĺf\_f□□[fW,ðŽó,⁻,Ü,¹,ñ□B

□ÄfXf^□[fg□Ef}□[f]□[,ĺŒ»□Ý,ÌfXfRfA,Æ□A□ÄfXf^□[ fg[]Ef}[][f][][,É[]G,ê,é,Ü,Å,ÉŒo ‰ß,μ,½ŽžŠÔ,ð<L~^,μ,Ü, □B,à,μ, ,éf]□[f",Ì"r'†,Åf\ fjfbfN,ª"| ,ê,Ä,à[]A[]G,ê,½[]ÄfXf^[][fg[]Ef}[][f][][,©,ç[]ÄfXf^[][ fg,Å,«,Ü,·□B,Ü,½□A,»,ê,Ü,Å,ÌfXfRfA,Æf^fCf€ ,ĬfL□[fv,³,ē̃,Ü, □B,¼,¾,μ□AfŠf"fO,ĺ,,×,ÄŽ,¢,Ü, □B

# f^fCf€f⊓⊓[fv

Šef]□[f",É,Í□A‰ß<Ž,Æ-¢—^,Ìf^fCf€f□□[fvf}□[f]□[,ªŽU,c,Î,Á,Ä,¢,Ü,·□B,±,ê,c,Ìf}□[f]□[,Ì,¤ ,¿,ĺ,Đ,Æ,Â,ð'ʉß,μ,Ä□AfvfŒ□[fg,ð"½"],³,¹,é,Æ□A‰ß<Ž, ,é,¢,ĺ-¢—^fAfCfRf",ª‰æ-Ê,ĺ^ê"Ô ‰º,É•\ަ,³,ê,Ü, □BfXfs□[fh,ð□ã,°,Äf□□[fv'Ò‹@□ó'Ô,É"ü,é,Ì,ĺ,±,ÌŽž,Å, ŪĬ

f\fifbfN,ÌfXfs∏[fh,ð∏\•ªfAfbfv,µ,Ä<sup>^</sup>Ú"®,µŽn,ß,é,Æ∏Af\fifbfN,Ì′Ê,Á,½ΠÕ,ª—¬∏⁻,Ì,æ,¤ ,É,«,ç,ß,«,Ü,□B□"•bŠÔfXfs□[fh,ð•Û,¿'±,¯,é,±,Æ,ª,Å,«,é,È,ç,Î□Af^fCf€f□□[fv,ª—LŒø,É,È,è,Ü,·□I

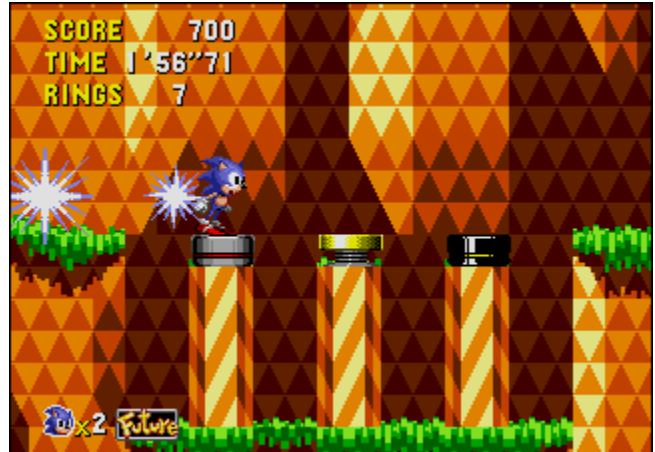

 $,\pm,\hat{I},\mathcal{F},\ll[A<],\hat{E}fXfs[[fh,ð•Ï,],é,@[AfXfs[][fh,ªf_fEf",,,é,@[A, ,é,¢]]$ ,ĺfS□[f<"ĺ^ĺ"à,É"ü,Á,½,è, ,é,Æ□Af^fCf€f□□[fv,ªfLfff"fZf<,É,È,è,Ü, ,Ì,Å□A,²′□^Ó,,¾,³,¢□B‰ß<Ž, ,é,¢ ,ĺ–¢—^fAfCfRf",ª‰æ–Ê,Ì^ê"Ô‰º,É∙\ަ,³,ê,Ä,¢,éŒÀ,è⊓A⊓Ä"xf^fCf€f∏⊓[fv,ðfqf‰fC,·,é,± ,Æ,ª,Å,«,Ü,·∏B

 $\textcircled{E} = [Y, IŠef \textcircled{f} x_{1}^{2}, \textcircled{f}, If X_{1}^{-1} [fgf] fCf"fg, \r{h}, \ , \grave{e} A_{1}^{f} fgh fN, \textcircled{e} A_{1}^{2}, \textcircled{f}, \r{h}, A_{1}^{2}, A_{2}^{2}, A_{2}^{2}, A_{$ 

‰ß<Ž,â-¢—^,Ö—·— \$,Â,¼,β,Ì<N"\_,Å,·□Bf^fCf€fXfg□[f",ª'S∙"□W,Ü,Á,½,È,ç,Î□Af∖ fjfbfN,Í[[A,à,ĺ,â"Gf[]f {fbfg,ª,Đ,Æ,Â,à,¢,È,¢•½~a,È-¢— ʿ,ðŠefŒfxf<,Å—∙,∙,é,±,Æ,ª,Å,«,Ü,∙∏B %%&<ŽfAfCfRf",Í[]]X,Ì%%&<ŽŽž'ã,Ì"<sup>-</sup>,¶f][[f",Éf fjfbfN,ðŹžŠỐ"I,É͡f⊡□[fv,³,¹,Ü,∙□B−¢— ,©,猻[|Ý,Ö,Ìf[][[fv,É,à[A,±,ÌfAfCfRf",ðŽg,¤,± ,Æ,ª,Å,«,Ü,·□B‰ß<Ž,Å,Í□Āf\  $\begin{array}{l} \label{eq:starsess} & \label{eq:starsess} \\ fifbfN, ifhfNf^[L][E]FGfbfO}ff, i'', i''Gf[f {fbfg}, ifgf%f''fXf] \\ [[f^][f}fVf'', af]f^{f}f(f)fifbfN, i''S \\ & \end{tabular} \\ & \end{tabular} \\ & \end{tabua$ \_[[f^\_[f}fVf",ð"j‰ó,μ,½Œã,ĺ[A‰β<Ž,Æ-¢-^,ΓGf⊡f { fbfg,Ì,·,×,Ä,İ□Af\fjfbfN,ª,»,ê,ç,ðŒÂ□X,É"j ‰ó,μ,½Žž,Æ" ─—I,É□A‰Ô,É•Ï,í,è,Ü,·□₿f\ fjfbfN,ªfŒfxf<,Ìf]□[f",ðfNfŠfA,µ□A•½~a,È-¢— ,ð'z,«□ã,°,é,É,ĺ□A"Gfgf‰f"fXf|□[f^□[f}fVf",ð^ê'|,∙,é•K—v,ª, , è,Ü,·∏B,»,¤,∙,ê,Î∏Af∖ fjfbfN,Í[]Af\_f[][[fW,ðŽó, ,é[]S"z,È,µ,É[]AfŠf"fO,ð[]W,ß,é— ·,ð,·,é,±,Æ,ª,Å,«,Ü,·□B,½,¾,μ□A,Ü,¾ſ\fjfbfN,Éf\_f□□[fW,ð— ^,¦,é‰Â"\□«,Ì, ,é□áŠQ∙¨□ifXfpfCfN,âfŇf ‰fbfVf"fOf□fJ,È,Ç□j,ª'¶□Ý,µ,Ä,¢,é,±,Æ,ð-Y,ê,Ä,Í,È,è,Ü,¹,ñ□B -¢—^fAfCfRf",ĺ‰ß<Ž,©,猻[]Ý,É[]A, ,é,¢,ĺŒ»[]Ý,©,ç-¢—

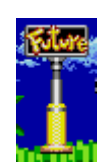

# fXfRfA

fXfRfA,ĺŠef]□[f",Ì□l,í,è,É□WŒv,³,ê,Ü,·□B

### fXfRfA

"G□F,»,ê,¼,ê100"\_,©,ç1,000"\_,Ü,Å fhfNf^□[□EfGfbfOf}f"<sup>™</sup>,Ìf{fXf}fVf"□F,»,ê,¼,ê1,000"\_

### fŠf"fO

 $f] [[f"]] - ^{1} \check{Z} \check{z}, \acute{E} \check{Z} ], \acute{A}, \ddot{A}, ¢, \acute{e} f \check{S} f"fO] F, *, \hat{e}, \frac{1}{4}, \hat{e} 100"]$ 

### f^fCf€f{[[fifX

,à,µ‰<sup>Q</sup><LŽžŠÔ<sup>°</sup>È"à,Éf]□[f",ðfNfŠfA,µ,½,È,ç,Î□AŽŸ,Ì"\_□",ª"¾,ç,ê,Ü,·⊡B 30•b □F50,000"\_ 45•b □F10,000"\_ 1•ª □F 5,000"\_ 1•ª30•b □F 4,000"\_ 2•ª □F 3,000"\_ 3•ª □F 2,000"\_ 4•ª □F 1,000"\_

# fZ⊓[fufQ⊓[f€

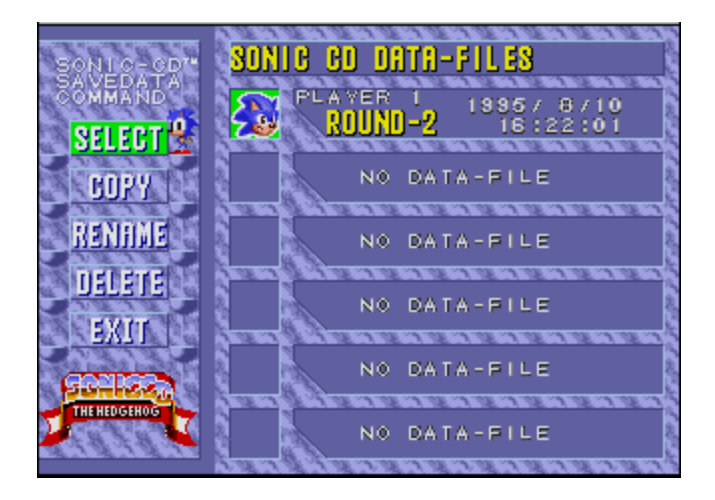

1,Â,Ìf‰fEf"fh,ðfNfŠfA,∙,é,²,Æ,É□AfQ□[f€ff□[f^,ðŽ©"®"I,ÉfZ□[fu,μ,Ü,·□BSAVED GAMES[]ifZ[][fufQ[][f€[]j,Å,ĺ[]A'O,ÉfZ[][fu,³,ê,½fQ[][f€,Ì,¤,¿,Ì"C^Ó,ÌfQ[][f€,ðíl'ð,µ,½,è[]A,»,̉æ– Ê,Å,¢,,Â,©,Ì,±,Æ,ð[]s,¤,±,Æ,ª,Å,«,Ü,·[]B[]Å,à-ð,É—§,Â,Ì,ĺ[]A'O,É"r'†,Å,â,ß,½fvfŒfC,ðfRf"fefBfjf...  $\prod$ [,Å,«,é,±,Æ,Å,· $\prod$ B

Šî-{"I,ÈŽè∏‡∏F

T<sup>M</sup> f^fCfgf<‰æ-Ê,Å□AfZ□[fufQ□[f€,ð'I'ð,μ□AfWf‡fCfXfefBfbfN,Ì A f{f^f'□i,Ü,½,İfL□[f{□[fh,ÌfXfy□[fXfo□[□],ð‰Ÿ,μ,Ü,·□B,·,é,Æ□A□¶'¤,ÉfRf}f"fh,Ìf□fjf...□[,ª□A,»,μ,ĉE'¤,É 6,Â,ÌfZ□[fufQ□[f€□Eff□[f^ftf@fCf<□Ef]fWfVf‡f",ª•\ަ,³,ê,Ü,·□B T<sup>M</sup> ,à,µff□[f^ftf@fCf<□Ef]fWfVf‡f",ª,·,×,ÄŽg—p'†,Ì□ê□‡,É,Í□Af^fCfgf<‰æ-Ê,Åfjf...□[fQ□[f€ ,Ì'I'ð,Í,Å,«,Ü,¹,ñ□B□V,μ,¢fQ□[f€,ðfvfŒfC,·,é,É,Í□A□Å□‰,ÉfZ□[fufQ□[f€,Ì,¤ ,¿,Ì,Đ,Æ,Â,ð□Á<Ž,μ,È,¯,ê,Î,È,è,Ü,¹,ñ□B T<sup>M</sup> 5,Â,Ìf□fjf...□[fRf}f"fh,ª,è,Ü,·□B

SELECT fZ□[fufQ□[f€,ð'l'ð,μ□AfvfŒfC,ðfRf"fefBfjf…□[,·,é COPY fZ[[fufQ[[f€,ð<ó,¢,Ä,¢,éff][f^ftf@fCf<,ÉfRfs][,·,é fZ□[fufQ□[f€,ÌfvfŒfCf,,□[,Ì-¼'O,ð•Ï□X,·,é RENAME DELETE fZ□[fufQ□[f€,ð□Á<Ž,μ□A,»,Ìff□[f^ftf@fCf‹,ð‹ó,É,·,é f^fCfgf<‰æ-Ê,Ö-ß,é EXIT

TM ∏ã•ûŒü,©‰⁰•ûŒü,É"®,©,µ,Ä∏A,±,ê,c,ÌfRf}f"fh,Ì,¤,≀,Ì,Đ,Æ,Â,ð'l'ð,µ⊓AfWf‡fCfXfefBfbfN,Ì A <u>f</u>{f^f"[]i,Ü,½,ĺfXfy[[fXfo][]j,ð‰Ϋ,μ,Ü,·]B

fZ□[fufQ□[f€f□fjf...□[,ð□l,¦,½,ς□AEXIT fRf}f"fh,ð'l'ð,μ□AfWf‡fCfXfefBfbfN,Ì A

f{f^f"[]i,Ü,½,ĺfXfy[][fXfo[][]j,ð‰Ϋ,μ,Ü,·]B

#### ∏Ú∏×,È'€∏ì•û-@

‰º‹L'€□ì,É,Â,¢,Ä,ÌfXfefbfv□EfofC□EfXfefbfv,É,æ,é□Ú□×,È'€□ì•û-@,É,Â,¢,Ä,Í□AŠe□€-Ú,ðŽQ∏Æ,µ,Ä,,¾,,3,¢∏B <u>fZ</u>[[fufQ][f€,ð'l'ð,μ]AfvfŒfC,ðfRf"fefBfif...][,·,é</u> fZ⊓[fufQ⊓[f€,ð<ó,¢,Ä,¢,éff⊓[f^ftf@fCf<,ÉfRfs⊓[,·,é fZ□[fufQ□[f€,ð□Á<Ž,·,é fZ⊓[fufQ⊓[f€,ÌfvfŒfCf,,∏[,Ì-¼'O,ð•Ï⊓X,·,é

# fZ[[fufQ[[f€,ð'l'ð,μ]AfvfŒfC,ðfRf"fefBfjf...][,∙,é

- f^fCfgf<‰æ-Ê,©,ç□AfXf^□[fgfQ□[f€f□fbfZ□[fW,ª•\ަ,³,ê,Ü,·□BfWf‡fCfXfefBfbfN,Ì A f{f^f"□ifL□[f{□[fh,ª'I'ð,³,ê,Ä,¢,é□ê□‡,É,ĺfXfy□[fXfo□[□],ð ‰Ÿ,µ,Ü,·□BŽŸ,É□AfWf‡fCfXfefBfbfN□i,Ü,½,ĺ‰E-î^ófL□[□],ð—p,¢,Ä□ASAVED GAMES□ifZ□[fufQ□[f€□],É□‡,í,¹,Ü,·□B,»,µ,Ä□AfWf‡fCfXfefBfbfN,Ì A f{f^f",ð ‰Ÿ,µ,Ä□AfZ□[fufQ□[f€‰æ-Ê,ð•\ަ,³,¹,Ü,·□B
- []¶'¤,ÌfRf}f\*fhfŠfXfg,Ì,à,Æ,Å[]A[]ã•ûŒü,É"®,©,µ,Ä SELECT,ð'l'ð,µ[]AfWf‡fCfXfefBfbfN,Ì A f{f^f"[i,Ü,½,İfXfy[][fXfo[[[j,ð‰Ÿ,µ,Ü,·[]Bf\fjfbfN,ª‰E,ÉŒü,©,Á,Ä^Ú"®,·,é,± ,Æ,ðŠm"F,µ,Ü,·[]B
- 3. □ã•ûŒü, ,é,¢,ĺ‰⁰•ûŒü,É" ®, ©, μ,Ä□AfRf"fefBfjf...□[,μ,½,¢fZ□[fufQ□[f€ ,ð'l'ð,μ□AfWf‡fCfXfefBfbfN,Ì A f{f^f"□i,Ü,½,ĺfXfy□[fXfo□[□j,ð‰Ÿ,μ,Ü,·□B
- 'I'ð,ðŠm'è, .,é,½,ß□AfWf‡fCfXfefBfbfN,Ì A f{f^f"□ifXfy□[fXfo□[□j,ð□Ä"x‰Ÿ,µ,Ü,·□Bf\ fjjfbfN,ª□¶,ÉŒü,©,Á,Ä^Ú"®,.,é,±,Æ,ðŠm"F,µ,Ü,·□B □i^á,¤fQ□[f€,ð□Ä'I'ð,.,é,É,Í□AfWf‡fCfXfefBfbfN,Ì B f{f^f"□i,Ü,½,ĺfGfXfP□[fv□j,ð ‰Ÿ,µ,Ä^á,¤fQ□[f€,ð'I'ð,µ□A□ÄŠm'è,µ,Ü,·□j□B
- 5. EXIT fRf}f"fh,É $\Box$ +,í,<sup>1</sup>,Ä $\Box$ AfWf+fCfXfefBfbfN,Ì A f{f^f"}i,Ü,½,ÍfXfy $\Box$ [fXfo $\Box$ []j,ð‰Ÿ,µ,Ü, $\Box$ B
- 6. f^fCfgf<‰æ-Ê,ÉfXf^□[fgfQ□[f€f□fbfZ□[fW,ª•\ަ,³,ê,Ü,·□BfWf‡fCfXfefBfbfN,ÌA f{f^f"□i,Ü,½,ĺfXfy□[fXfo□[□j,ð‰Ÿ,μ,Ü,·□B
- , ·, é, Æ□AfRf"fefBfjf…□[f□fbfZ□[fW,ª•\ަ,³,ê,Ü,·,Ì,Å□AfWf‡fCfXfefBfbfN,Ì A f{f^f",ð ‰Ÿ,µ,Ü,·□B,±,ê,Å□A'l'ð,µ,½fZ□[fufQ□[f€,ÌfvfŒfC,ðfRf"fefBfjf…□[,Å,«,Ü,·□B

# fZ[[fufQ[[f€,ð<ó,¢,Ä,¢,éff][f^ftf@fCf<,ÉfRfs][,·,é

- □¶'¤,ÌfRf}f\*fhfŠfXfg,Ì,à,Æ,Å□A‰º•ûŒü,É"®,©,µ,Ä COPY□ifRfs□[□j,ð'I'ð,µ□AfWf‡fCfXfefBfbfN,Ì A f{f^f"□i,Ü,½,ĺfXfy□[fXfo□[□j,ð‰Ÿ,µ,Ü,·□Bf\ fjfbfN,ª‰E,ÉŒü,©,Á,Ä^Ú"®,·,é,±,Æ,ðŠm"F,µ,Ü,·□B
- 3. □ã•ûŒü, ,é,¢,ĺ‰⁰•ûŒü,É"®,©,µ,Ä□AfRfs□[,µ,½,¢fZ□[fufQ□[f€,ð'l'ð,µ□AfWf‡fCfXfefBfbfN,Ì A f{f^f"□i,Ü,½,ĺfXfy□[fXfo□[□j,ð‰Ÿ,µ,Ü,·□B
- [ã•ûŒü, ,é,¢,ĺ‰⁰•ûŒü,É" ®, ©,µ,Ä□AŠó-]
   ,·,éfRfs□[□æ,ì<ó,ìff□[f^ftf@fCf<,ð'l'ð,µ□AfWf‡fCfXfefBfbfN,Ì A f{f^f"□i,Ü,½,ĺfXfy□[fXfo□[□j,𠉟,µ,Ü,·□B</p>
- fRfs□['€□ì,ðŠm'è,·,é,½,β□AfWf‡fCfXfefBfbfN,Ì A f{f^f"□i,Ü,½,ĺfXfy□[fXfo□[□j,ð ‰Ÿ,µ,Ü,·□BfLfff"fZf<,·,é□ê□‡,É,ĺ□AfWf‡fCfXfefBfbfN,Ì B f{f^f"□i,Ü,½,ĺfGfXfP□[fv□j,ð ‰Ÿ,µ,Ü,·□B

# fZ□[fufQ□[f€,ÌfvfŒfCf"□[,Ì-¼'O,ð•Ï□X,·,é

- f^fCfgf<‰æ-Ê,©,ç□AfXf^□[fgfQ□[f€f□fbfZ□[fW,<sup>a</sup>•\ަ,<sup>3</sup>,ê,Ü,,·□BfWf‡fCfXfefBfbfN,Ì A f{f^f"□ifL□[f{□[fh,<sup>a</sup>'l'ð,<sup>3</sup>,ê,Ä,¢,é□ê□‡,É,ĺfXfy□[fXfo□[□],ð ‰Ÿ,µ,Ü,·□BŽŸ,É□AfWf‡fCfXfefBfbfN□i,Ü,½,ĺ‰E-î^ófL□[□],ð—p,¢,Ä□ASAVED GAMES□ifZ□[fufQ□[f€□],É□‡,ĺ,<sup>1</sup>,Ü,·□B,»,µ,Ä□AfWf‡fCfXfefBfbfN,Ì A f{f^f",Ü,½,ĺfXfy□[fXfo□[,ð ‰Ÿ,µ,Ä□AfZ□[fufQ□[f€‰æ-Ê,ð•\ަ,<sup>3</sup>,1Ü,·□B
- □¶'¤,ÌfRf}f"fhfŠfXfg,Ì,à,Æ,Å□A‰º•ûŒü,É"®,©,µ,Ä RENAME□i-¼'O,Ì•ï□X□j,ð'I'ð,µ□AfWf‡fCfXfefBfbfN,Ì A f{f^f"□i,Ü,½,ÍfXfy□[fXfo□[□j,ð‰Ÿ,µ,Ü,·□Bf\fjfbfN,ª ‰E,ÉŒü,©,Á,Ä<sup>^</sup>Ú"®,·,é,±,Æ,ðŠm"F,µ,Ü,·□B
- 3. □ã•ûŒü, ,é,¢,ĺ‰⁰•ûŒü,É"®,©,µ,Ä□A-¼'O,ð•Ï□X,µ,½,¢fZ□[fufQ□[f€ ,ð'l'ð,µ,Ü,·□BŠefZ□[fufQ□[f€,Ì-¼'O,Í10•¶Žš,Ü,Å"ü—Í,Å,«,Ü,·□B-¼'O,É—LŒø,È•¶Žš,Í A ,©,ç Z ,Ü,Å,Ì•¶Žš,Æ□A0 ,©,ç 9 ,Ü,Å,Ì□"Žš,Æ□AfnfCftf",Æ□AfXfy□[fX,Å,·□B
- fWf‡fCfXfefBfbfN,Ì A f{f^f"□i,Ü,½,ĺfXfy□[fXfo□[□j,ð‰Ÿ,µ,Ü,·□B,·,é,Æ□A□Å□‰,Ì•¶Žš,ª"\_-Å,µ,Ü,·□B
- fWf‡fCfXfefBfbfN,ð□ã•ûŒü, ,é,¢,ĺ‰⁰•ûŒü,É"®,©,µ,Ä□i,Ü,½,ĺ□ã‰⁰-î^ófL□[,ð ‰Ÿ,µ,Ä□j□A"K"-,È•¶Žš,ð'T,µ,Ä"ü—ĺ,µ,Ü,·□B
- ŽŸ,Ì•¶Žš,É<sup>^</sup>Ú,é,É,Í□A‰E•ûŒü,É"®,©,μ,Ü,·□B, ,é,¢,Í□A'O,Ì•¶Žš,Éß,é,É,Í□A□¶•ûŒü,É"®,©,μ,Ü,·□B
- •¶Žš,Ì"ü—ĺ,ª□l,í,Á,½,ç□AfWf‡fCfXfefBfbfN,Ì A f{f^f"□i,Ü,½,ĺfXfy□[fXfo□[□j,ð‰Ÿ,μ,Ü,·□Bf\ fjfbfN,ª□¶,ÉŒü,©,Á,Ä<sup>ˆ</sup>Ú"®,·,é,±,Æ,ðŠm"F,μ,Ü,·□B

# fZ[[fufQ[[f€,ð[Á<Ž,∙,é

- f^fCfgf<‰æ-Ê,©,ç□AfXf^□[fgfQ□[f€f□fbfZ□[fW,ª•\ަ,³,ê,Ü,·□BfWf‡fCfXfefBfbfN,Ì A f{f^f″□ifL□[f{□[fh,ª'I'ð,³,ê,Ä,¢,é□ê□‡,É,ĺfXfy□[fXfo□[□j,ð %Ÿ,µ,Ü,·□BŽŸ,É□AfWf‡fCfXfefBfbfN□i,Ü,½,1‰E-î^ófL□[□j,ð—p,¢,Ä□ASAVED GAMES□ifZ□[fufQ□[f€□j,É□‡,í,¹,Ü,·□B,»,µ,Ä□AfWf‡fCfXfefBfbfN,Ì A f{f^f",ð %Ÿ,µ,Ä□AfZ□[fufQ□[f€‰æ-Ê,ð•\ަ,³,¹,Ü,·□B
- []¶'¤,ÌfRf}f"fhfŠfXfg,Ì,à,Æ,Å□A‰<sup>Q</sup>•ûŒü,É"®,©,µ,Ä
   DELETE□i□Á<Ž□j,ð'I'ð,µ□AfWf‡fCfXfefBfbfN,Ì A f{f^f"□i,Ü,½,ĺfXfy□[fXfo□[□j,ð‰Ÿ,µ,Ü,·□Bf\ fjfbfN,<sup>2</sup>‰E,ÉŒü,©,Á,Ä<sup>ˆ</sup>Ú"®,·,é,±,Æ,ðŠm"F,µ,Ü,·□B
- 3. □ã•ûŒü, ,é,¢,ĺ‰º•ûŒü,É" ®,©,µ,Ä□A□Á<Ž,µ,½,¢fZ□[fufQ□[f€,ð'l'ð,µ□AfWf‡fCfXfefBfbfN,Ì A f{f^f"□i,Ü,½,ĺfXfy□[fXfo□[□],ð‰Ÿ,µ,Ü,·□B
- □Á<Ž'€□ì,ðŠm'è,·,é,½,ß,É□AfWf‡fCfXfefBfbfN,ÌA f{f^f"□i,Ü,½,ĺfXfy□[fXfo□[□],ð ‰Ÿ,µ,Ü,·□BfLfff"fZf<,·,é,É,Í□AfWf‡fCfXfefBfbfN,ÌB f{f^f"□i,Ü,½,ĺfGfXfP□[fv□],ð‰Ÿ,µ,Ü,·□B</li>

# f^fCf€fAf^fbfN⊓I

```
f^fCf€fAf^fbfN,ĺ[A[]Å,à'Z,¢ŽžŠÔ"à,Åf‰fEf"fh,ðfNfŠfA,∙,é,±,Æ,ð<£,¤[]AŽžŒv,Æ,Ì"¬,¢,Å,·[]B
```

 f^fCfgf<‰æ-Ê,Å□ATIME ATTACK ,ð'I,Ñ□AfWf‡fCfXfefBfbfN,Ì A ,© B</li> ƒ{ƒ^f´f´´□i,Ü,½,ĺfXfy□[fXfo□[□^fGfXfP□[fv□ĔfL□[ĺ]j,ð‰Ÿ,μ,Ü,·□Bf‰fEf"fh,Ìf□fjf…□[,Æ□AŠef ‰fEf"fh□i3f]□[f"'S•"□j,ð□j,Ü,Å,É'–,è"²,¯,½□Å,à'−,¢f^fCf€,ª•\ަ,³,ê,Ü,·□B□ ‰Šú⊡Ý'è,ÌfxfXfgf^fCf€,Í15•ª,Å, ⊡B

```
′□□F′Ê□í,ÌfQ□[f€,Ì′†,Å,·,Å,ÉfNfŠfA,µ,½f‰fEf"fh,Å,µ,©f^fCf€fAf^fbfN,ð<£,¤,±,Æ,Í,Å,«,Ü,¹,ñ□B
```

- fWftfCfXfefBfbfN,ð□ã•ûŒü, ,é,¢,퉺•ûŒü,É"®,©,µ,Ä□i,Ü,½,Í□㉺-i^ófL□[,ð ‰Ÿ,μ,Ä□j□AfGf"fgfŠ□[,μ,½,¢f‰fEf"fh,ð'l,Ñ,Ü, □B'l'ð,μ,½fGf"fgfŠ□[,ª"\_–Å,μ□A,»,Ìf ‰fEf"fh,©,ç,ÌfV[[f",ª‰æ-Ê,É∙\ަ,³,ê,Ü,·[]B
- fWftfCfXfefBfbfN,Ì A f{f^f"□i,Ü,½,ĺfXfy□[fXfo□[□j,ð‰Ÿ,µ,Ä□Af]□[f"f□fjf... □[,É□s,«,Ü,·□Bf^fCfgf<‰æ-Ê,É\_B,è,½,¢□ê□t,É,Í□AEXIT,ð'I,Ñ□AfWftfCfXfefBfbfN,Ì A</li> f{f^f"□i,Ü,½,ĺfGfXfP□[fv□j,ð‰Ÿ,μ,Ü,·□B
- 4. f]□[f"f□fjf…□[,É,Í□A'I,ñ,¾f‰fEf"fh,Ìf]□[f" 1 ,ª•\ަ,³,ê,Ü,·□B,Ü,½□A,»,Ìf]□[f",ð□¡,Ü,Å,É'-,è"²,¯,½ 3 ,Â,ÌfxfXfgf^fCf€,à•\ަ,³,ê,Ü,·□B□‰Šú□Ý'è,ÌfxfXfgf^fCf€,Í 5•ª,Å,·□Bf□fjf... □[,Ì^ê"Ô□ã,É 3 ,Â,ÌflfvfVf‡f",ª•\ަ,³,ê,Ä,⊄,Ü,·,Ì,Å□AfWf‡fCfXfefBfbfN,ð‰E•ûŒü, ,é,¢ ,ĺ<u></u>¶•ûŒü,É"®,©,μ,Ä<u>□</u>i,Ü,½,ĺ<u>□</u>¶‰E-î^ófL<u></u>[,ð—p,¢ ,Ä∏j∏A,Ð,Æ,'l'ð,μ,Ü,·∏B'l'ð,∙,é,Æ∏A,»,ÌflfvfVf‡f",ª" −Å,μ,Ü,·∏B
  - f‰fEf"fhf□fjf…□[,Ö-ß,é Exit
  - ŽŸ,Ìf]□[f",É□s, Next
  - fvfŒfC,ðŽn,ß,é Go
- ‰Â"\,ÈŒÀ,è'Z,¢ŽžŠÔ"à,Åf]∏[f",ð'–,é"²,⁻,ÄfS∏[f<,É'B,∙,é,Ì,Éf`fff"fX,ª 1 ‰ñ— ^,¦,ç,ê,Ü,·'\_B<£'^,ª`\_I,í,é,Æ\_A, ,é,¢,ĺŽc,èfvfŒfCf,,'][[]",ðŽ\_,¤,Æ\_Af][[[f"f[]fjf...][,É-ß,è,Ü,·']B

<sup>™</sup> ′∏□Ff^fCf€fAf^fbfN,Å,Í□A‰ß<Ž,â-¢—^fAfCfRf",ÍŒ»,ê,Ü,¹,ñ□B

### f^fCf€fAf^fbfN∏Ÿ—~ŽÒfŠfXfg,Ö,ÌfI⊓[f€fGf"fgfŠ∏[

,à,µf^fCf€,ª 3 ^Ê^È"à,É"ü,é,Æ□A•̯\ަ,ª‱æ–Ê□ã,Å"\_–Å,µ□Af^fCf€ ,ªŽ¦,³,ê,é,Æ,Æ,à,É∏Afl∏[f€fGf"fgfŠ∏[,ª‰Â"\,É,È,è,Ü,¯B

- fWf‡fCfXfefBfbfN,ÌAf{f^f"□i,Ü,½,ĺfXfy□[fXfo□[□j,ð‰Ÿ,µ,Ü,·□B,·,é,Æ□A□Å□‰,Ì•¶Žš,ª" -Å,µ,Ü,·∏B
- fWftfCfXfefBfbfN,ð□ã•ûŒü, ,é,¢,ĺ‰º•ûŒü,É"®,©,µ,Ä□i,Ü,½,ĺ□㉺-î^ófL□[,ð ‰Ÿ,μ,Ä□j□A"K"−,È•¶Žš,ð'T,μ,Ä"ü—ĺ,μ,Ü,·□B
- ŽŸ,Ì•¶Žš,É^Ú,é,É,Í□AfWf‡fCfXfefBfbfN,ð‰E•ûŒü,É"®,©,µ,Ü,·□B, ,é,¢,Í□A'O,Ì•¶Žš,Éß,é,É,Í□A□¶•ûŒü,É"®,©,μ,Ü,·□i,Ü,½,Í□¶‰E–î^ófL□[,ð—p,¢,Ü,·□j□B
- 4. •¶Žš,Ì"ü—ĺ,ª□l,í,Á,½,ς□AfWf‡fCfXfefBfbfN,Ì A f{f^f"□i,Ü,½,ĺfXfy□[fXfo□[□j,ð‰Ÿ,μ,Ü,·□B

### fnfCfXfs[[fh,lfqf"fg

fŠf"fO,ð'S∙"∏W,ß,Ä,¢,é,ÆŽžŠÔ,ªf∏fX,μ,Ü,·∏B‰Â"\,ÈŒÀ,è'¬,fNfŠfA,·,é,æ,¤,É∏S,ª,⁻,Ä,-,¾,³,¢□B,Å,à□AŠëŒ¯,©,ç□g,ðŽç,Á,½,è□AfXfyfVfff{f{□[fifX,ðŽè,É"ü,ê,é,½,ß,É,ĺ□AfŠf"fO,ð ‰½ŒÂ,©Žæ,Á,Ä,¨,•K—v,ª, ,é,±,Æ,ð-Y,ê,Ä,ĺ,È,ě,Ü,¹,ñ∐B

[],'¬^Ú"®,ª‰Â"\,ÈfGfŠfA,ĺ[]AŠëŒ⁻,È[]ê[]Š,Å,à, ,ė,Ü,·[]BfXfs[][fh,ð,ª,Þ,μ,á,ς,É[]ã,°,é'O,É[]Af‹[[fg,ð,  $\square$ æ,'²,×,Ä, ,,×,«,Å,·□I

"G,Ì'†,É,Í[]Af\fjfbfN,Ì[]UŒ,,ðŽó,¯,Ä,àf\_f]][[[fW,ðŽó,¯,È,¢•"^Ê,ðŽ[,Á,Ä,¢,é,à,Ì,à,¢,Ü,·[]B,±,¤ 

<sup>™</sup>Šef]□[f",̉B,êf<□[fg,â□AfX□[fp□[fAfCfef€,ª<I,Ü,Á,Ä,¢,é"é-§,Ì•"‰®,ðŒ©,Â,⁻,é,Ì,ÉŽžŠÔ,ðf□fX,μ,È,¢,±,Æ,Å,·□B

- fhfNf^[[EfGfbfOf}f"

<sup>™</sup>,Æ,Ì" ¬,⊄,É,Í□A¯I³–Ê□ŪŒ,,Ĩ,©,È,ç, ,µ,à□í,ÉfxfXfg,È•û–@,Å,Í, ,è,Ü,¹,ñ□BfGfbfOf}f",Ì□UŒ,,ð,©,í,µ,È,ª,ç□A" Þ,ÌŽã"\_,ª,Ç,±,É, ,é,Ì,©∏A,æ,Œ©,«,í,ß,Ä,,¾,³,¢∏B

# fvfŒfCf~f...[[fWfbfN

,·,×,Ä,Ìf‰fEf"fh,ðfNfŠfA,μ,½□ê□‡,â□Af^fCf€fAf^fbfN,Å"é–§,Ì'□□‡f^fCf€ ,ð'Å,¿"j,Á,½□ê□‡,É,Í□Af^fCfgf‹‰æ–Ê,Å PLAY MUSIC□ifvfŒfCf~f...□[fWfbfN□j,ðŒ©,é,± ,Æ,ª,Å,«,Ü,·□B,±,Ìf{□[fifX"Á"T,Í□AfQ□[f€,Ìf`fff"fsflf",É—^,¦,ç,ê,é,à,Ì,Å□ACD,©,çfAfjf□•t,«,Å ‰Ì,ðfvfŒfC,³,¹,é,±,Æ,ª,Å,«,Ü,·□B

- <sup>TM</sup> 'DDFfvf@fCf~f...D[fWfbfN, fjlfŠfWfif< fDfKfhf‰fCfu fQD[f€,Å,Í D.A. Garden ,ÆŒÄ,Î,ê,Ä,¢,Ü,µ,½DB
  - j^fCfgj<‰æ-Ê,Å[]ÅfvfŒfCf~j...[][fWfbfN,ð'I'ð,μ]AfWf‡fCfXfefBfbfN,Ì A , ,é,¢,Í B f{f^f'[i,Ü,½,ĺfL][f{][fh,ÌfXfy][fXfo][,@fGfXfP][fvfL][]j,ð‰Ÿ,μ,Ü,·□B,,é,,é,Ɖñ"],μ,Ä,¢ ,éfŠfgf<fvf‰flfbfg,ª‰f,μ[o,³,ê,Ü,·□BfWf‡fCfXfefBfbfN,ð"®,©,μ,Ä□i,Ü,½,ĺ-î^ófL□[,ð ‰Ÿ,μ,Ä□j□AfŠfgf<fvf‰flfbfg,ð‰æ-Ê,ÌŽü^ĺ,É^Ê'u,³,¹,Ü,·□BfŠfgf<fvf‰flfbfg,̉ñ"] ,ð^ꎞ'âŽ~,·,é,É,ĺ[AX fL□[,ð 1 ‰ñ‰Ÿ,μ,Ü,·□B,Ü,½]A,»,̉ñ"]•ûŒü,ð•Ï,¦,é,É,ĺ[AX fL□[,ð,à,¤ 1 ‰ñ‰Ÿ,μ,Ü,·□BX fL□[,ð‰Ÿ,μ'±,⁻,ê,Î[A‰ñ"]'¬"x,ª•Ï,í,è,Ü,·□BfŠfgf<fvf ‰flfbfg,É,à,Á,Æ<ß,Ä,,É,ĺ[AC fL□[,ð 1 ‰ñ‰Ÿ,μ,Ä□A,»,Ì,Ü,܉Ÿ,μ'±,¯,Ü,·□B</li>
  - 2. fWf‡fCfXfefBfbfN,Ì A f{f^f"□i,Ü,½,ĺfXfy□[fXfo□[□j,ð‰Ÿ,μ,Ä□Af\f"fOf□fjf...□[,ð•\ަ,³,¹,Ü,·□B
  - fWf‡fCfXfefBfbfN,ð□¶•ûŒü, ,é,¢,ĺ‰E•ûŒü,É"®,©,µ,Ä□i□¶‰E-î^ófL□[,ð %Ÿ,µ,Ä□j□AfvfŒfC,<sup>3</sup>,¹,é‰Ì,ð'I,Ñ,Ü,·□B
  - 4. fWf‡fCfXfefBfbfN,Ì A f{f^f"□i,Ü,½,ĺfXfy□[fXfo□[□j,ð‰Ÿ,μ,Ä□A'l'ð,μ,½‰Ì,ðfvfŒfC,³,¹,Ü,·□B
  - fvfŒfCf~f...□[fWfbfN,ð□l—¹,·,é,É,Í□AfWf‡fCfXfefBfbfN,Ì B f{f^f"□i,Ü,½,ÍfGfXfP□[fv□j,ð ‰Ÿ,µ,Ü,·□B

# frfWf...fAf<f,[[fh

,·,×,Ä,Ìf‰fEf"fh,ðfNfŠfA,μ,½□ê□‡,â□Af^fCf€fAf^fbfN,Å"é–§,Ì'□□‡f^fCf€ ,ð'Å,¿"j,Á,½□ê□‡,É,Í□Af^fCfgf<‰æ–Ê,Å VISUAL MODE□ifrfWf...fAf<f,□[fh□j,ðŒ©,é,± ,Æ,ª,Å,«,Ü,·□B,±,Ìf{□[fifX"Á"T,Í□AfQ□[f€,Ìf`fff"fsflf",É—^,¦,ç,ê,é,à,Ì,Å□Af\ fjfbfN□Ef€□[fr□[,ðfvfŒfC,³,¹,é,±,Æ,ª,Å,«,Ü,·□B

- f^fCfgf<‰æ-Ê,Å□AfrfWf...fAf<f,□[fh,ð'l'ð,μ□AfWf‡fCfXfefBfbfN,ÌA,,é,¢,ÍB f{f^f"□i,Ü,½,ĺfL□[f{□[fh,ÌfXfy□[fXfo□[,©fGfXfP□[fvfL□[□],ð‰Ÿ,μ,Ü,·□BfrfWf...fAf<f,□[fhf□fjf... □[,ª•\ަ,³,ê,Ü,·□B
- fWftfCfXfefBfbfN,ð□ã•ûŒü, ,é,¢,ĺ‰º•ûŒü,É"®,©,µ,Ä□i,Ü,½,ĺ□㉺-î^ófL□[,ð %Ÿ,µ,Ä□j□AfvfŒfC,³,¹,éf€□[fr□[,ð'I,Ñ,Ü,·□B
- fWf‡fCfXfefBfbfN,Ì A f{f^f"□i,Ü,½,ĺfXfy□[fXfo□[□j,ð‰Ÿ,μ,Ü,·□B
- 4. f€[[fr[[,ª]],í,Á,½,ç]AfvfŒfC,³,¹,é•Ê,Ìf€[[fr[[,ð'l'ð,Å,«,Ü,·]B
- f^fCfgf<‰æ-Ê,É-ß,é,É,Í□A□ã•ûŒü,É"®,©,µ,Ä EXIT,É□‡,í,¹□AfWf‡fCfXfefBfbfN,Ì A f{f^f"□i,Ü,½,ÍfGfXfP□[fv□j,ð‰Ÿ,µ,Ü,·□B

### f]□[f"fY□[f€□I

- <sup>™</sup> <u>Palmtree Panic</u>
- TM <u>Tidal Tempest</u>
- Macky Workbench

Metallic Madness

- <sup>™</sup> <u>Collision Chaos</u> <u>Quartz Quadrant</u>
- <sup>™</sup> Stardust Speedway

7 ,Â,Ìf‰fEf"fh,ª, ,è囗AŠef‰fEf"fh,Í 3 ,Â,Ìf]□[f",Å囗\□¬,³,ê,Ä,¢,Ü,·□BŠe 3 ″Ô– Ú,Ìf]□[f",Ì□I,í,è,Å□A<u>fhfNf^□[□EfGfbf0f}f"</u>″ ,Æ"Þ,ÌŠï–,Èf}fVf",Ì,Ð,Æ,Â,Æ□o‰ï,¢,Ü,·□I

### PALMTREE PANIC if "fV, Ì-Ø, Ì [] ¬ — [] []

fTf"fo,ÌfŠfYf€,ªŽ—□‡,¤^Ÿ"M'Ñ,Ìf‰fEf"fh□Bf,,fV,Ì-Ø,ấ'□Œ´,Ì—Î□A"²,⁻,é,æ,¤,È□‹ó,ð‹ì,⁻"²,⁻,ë□I Ω,½,±,Æ,à,È,¢f‹□[fv,ªf\fjfbfN,ð'Ò,Á,Ä,¢,é□I

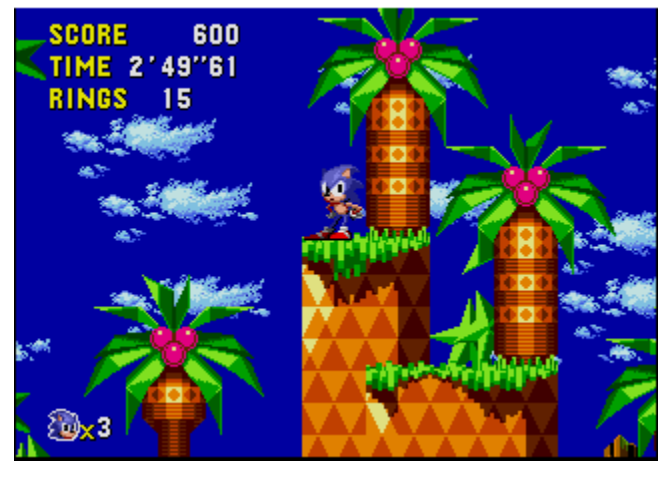

### COLLISION CHAOS□i□¬"×,Ì□Õ"Ë□j

[]...,Ì[]ã,É•,,fsf"f{[][f‹ŒQ[]B"ª[]ã,É,Í‹[]'å,ȉñ"]fhf‰f€,ª‰ñ,Á,Ä,¢,é[]BftfŠfbfp[][,Æf{frf",ð,¤,Ü,—˜ —p,µ,Ä[]i,ß[]B,»,µ,Ä[]Af\fjfbfN,ð'Ç,¢,©,¯,Ä,«,½fGf~[][,Ì[]g,ɉ½,©,ª]E[]E[]B

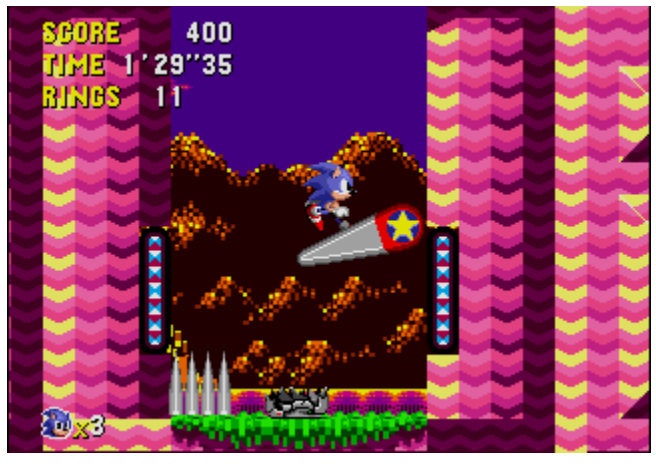

### TIDAL TEMPEST[]i'ª,Ì—'[]j

 $\begin{array}{l} {} \mathbb{C}\P'z``I, \grave{E} \bullet \mu \widehat{i} < C, \grave{a}, \overset{1}{2}, \overset{3}{4}, \mathscr{R}, \varkappa \square ... `^{\dagger}\square B, \varkappa, \dddot{U}, fAf \square, \mathring{A}`\$, \mathring{A}, \neg, \eth, \mu, \grave{E}, \grave{a}, \varsigma \square i, \ddddot, \grave{E}, \pounds, \mathscr{R}`\$ \square \emptyset, \grave{e}, \mu, \dddot{A}, \mu, \ddddot, \varkappa, \overset{1}{4}\square B \\ \neg, \grave{e}, \grave{I} \mathbb{C} \textcircled{C}, \overset{1}{,} \grave{E}, \grave{e} \square, \varsigma \square s. \pm, \varkappa \square B \end{array}$ 

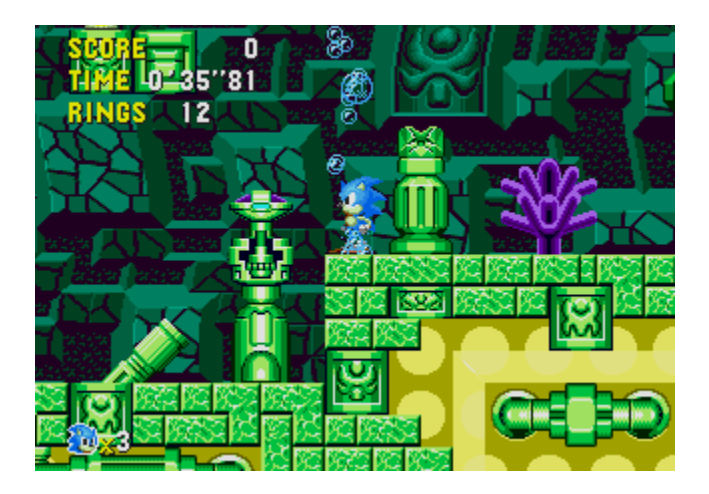

### QUARTZ QUADRANT[]i[]...[]»,Ì[]ÛŒÀ[]j

 $fNf\check{S}fXf^f<[]\dot{C}@[]\check{S}[]\tilde{O},\dot{I}'\dagger]B[]i[]s\bullet\hat{u}C\ddot{u}i,\delta, @,|, \acute{e}fxf<fgfRf"fxfA,\delta<\dot{Z}g,\mu,\ddot{A}^{\hat{e}}<C,\acute{E}<\dot{I},^{"'2},^{"},\ddot{e}]B-\check{Z},\dot{z},\ddot{A},-,\acute{S}\check{S},\acute{E}'[]^{\hat{O}},\mu,\grave{E},^{\hat{a}},\varsigma]A[, `\neg,\varsigma,^{1},\ddot{n}f`f...][fu,ð"Ë,«[]i,ß[]I$ 

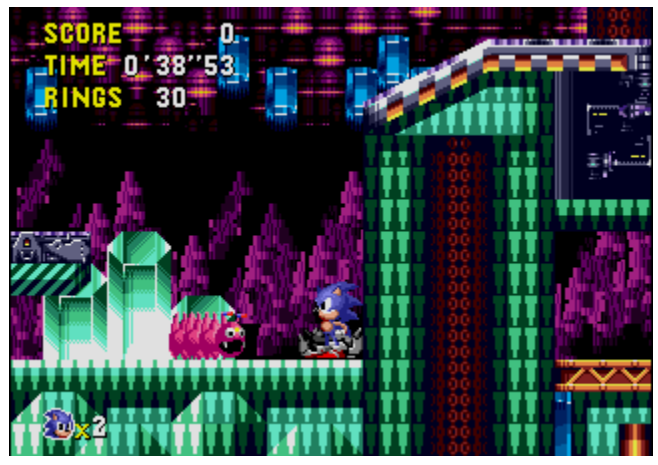

### WACKY WORKBENCH[]i,",©,µ,È[]ì<Æ'ä[]j

fsfJfb,ÆŒõ,é□°,ĺf\fjfbfN,ð<ó'†□,,fWfff"fv,³,¹,Ä,μ,Ü,·□B"dŒ,,É"−,½,ç,È,¢,æ,¤□T□d,É□i,Ý□A,¤,Ü,-<ó'†,Ì'ä,É"ò,Ñ^Ú,ë,¤□B

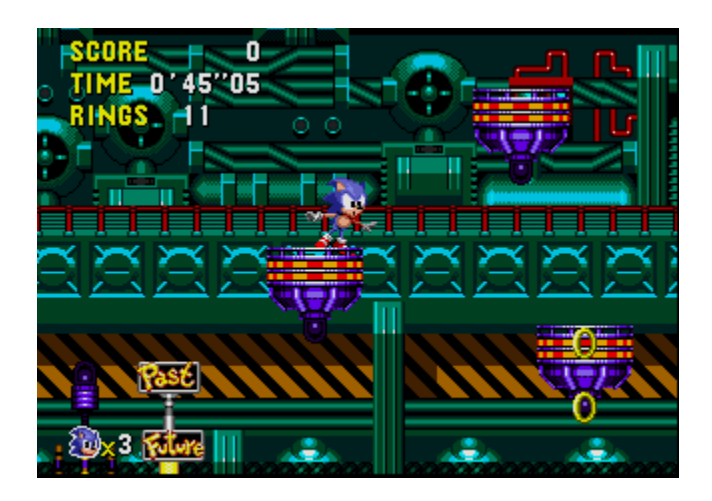

### STARDUST SPEEDWAY[]i[]<sup>-</sup>,,,,ÌfT[[fLfbfg[]j

 $\label{eq:started_started_st$ 

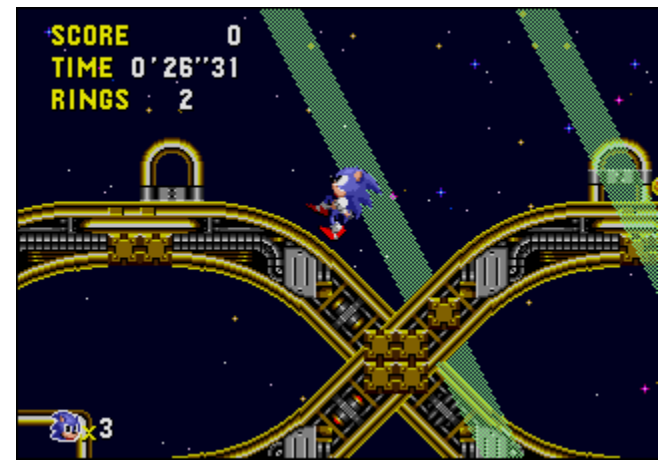

#### METALLIC MADNESS[]i<à'@,Ì<¶<C[]j

<u>fhfNf^□[□EfGfbfOf}f"</u>,Ì"ª"],Ì,·,×,Ä,ðŒ<□W,μ,½′åŽdŠ|,⁻,ªf\fjfbfN,ð'Ò,¿,¤,⁻,é□B‰Ê,½,μ,Ä□Af\ fjfbfN,ĺ□Ø,è"²,⁻,é,±,Æ,ª,Å,«,é,Ì,¾,ë,¤,©□E□E□E□H

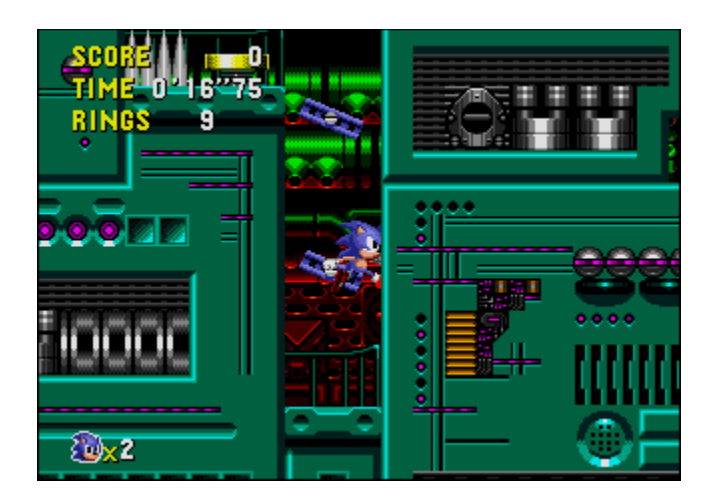

# fXfyfVfff<<br/> [fW]

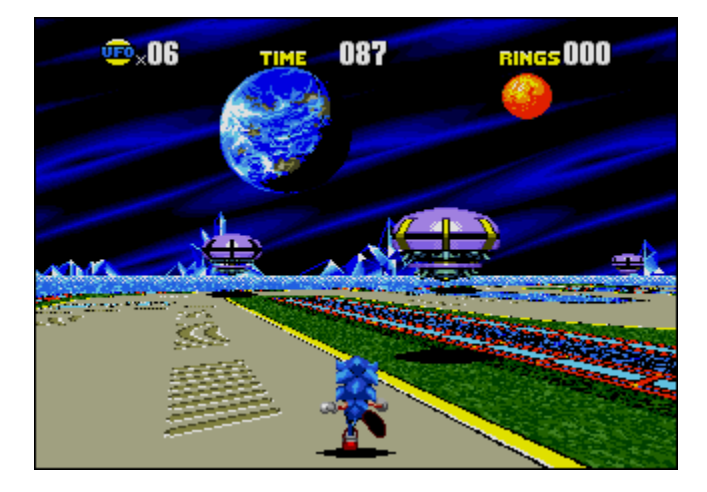

 $f \tilde{S} f"fO, \delta 50 \oplus \hat{A} \tilde{E} [] \tilde{a} \tilde{Z} [], \dot{A}, \ddot{A} f S [] [f <, :, \hat{e}, \hat{I} ]] Af Xfy fV fff < [] Ef Xf e [] [f W, \dot{E} [], !, + ±$  $, Æ, ª, Å, «, Ü, :] Bf Xfy fV fff < [] Ef Xf e [] [f W, É"ü, \acute{e}, \acute{E}, [] [A'å, «, Èf S ]] [f < fff"f Šf"fO, \delta \oplus @, @, ¯, ½, ç [] A, :, @, ³, _, ±$ , lf Xfy fV fff < [] Ef Xf e [] [f W, Í U FO, ª" ò, N ( Eð, Å, Ä, ¢, é 3 $ŽŸ <math>\Theta^{3} f R [] [f X, Å, :] B, à, \mu f^{f} Cf €f Af Ef g, \acute{E}, \grave{E}, \acute{e}' O, \acute{E} [] A U FO, ð' S • "" j$  $‰ ó, \mu, ½, ç [] Af^{f} Cf €f Xf g [] [f", ð Ž è, Ė"ü, ê, é, ±, Æ, ª, Å, «, Ü, :] Bf Gf bf Of }f", ª ( @, Â, ¯, ¾, ·'O, É [] A 7$  $, Â, lf^{f} Cf €f Xf g [] [f", ð' S • " [] W, B, Ä, ,¾, ³, ¢ [] B$  $UFO, É, Â, ¢, Ä, à, Á, Æ [] Ú, µ, 'm, è, ½, ¢ [] <math>\hat{\Theta} [] \ddagger, \acute{E}, [[ A, \pm, \pm, \_]], Åf Nf Šf bf N, µ, Ü, :] B$  $<math>\hat{O} = \hat{O} = \hat{O} = \hat{O}$ 

,à,µfR[[fX,©,ç, ,Ü,è,É,à'·,¢ŠÔ—£,ê,Ä,¢,½,è[]i—á[]F[...[ã'-[]s[]j[]Af^fCf€fAfEfg,É,È,Á,½,è,·,é,Æ[]AfXfyfVfff<[]EfXfe[][fW,Í[]I,í,è,Å,·[]B[]...'†'-[]s,Íf^fCf}[[,ð10•b[]k,ß,Ü,·[]I

7 ,Â,Ìf^fCf€fXfg□[f",ð'S•"Žæ,é,Æ□AfXfyfVfff<□EfXfe□[fW,ĺ,à,¤Œ»,ê,Ü,¹,ñ□B

fXfyfVfff<□EfXfe□[fW,ÅŒ©,Â,©,éfAfCfef€,É,Â,¢,Ä'm,è,½,¢□ê□‡,É,Í□A,±,± <u></u>,ÅfNfŠfbfN,μ,Ü,·□B

### UFO

Še UFO ,ĺŽŸ,ÌfAfCfef€,Ì,¤,¿,Ì,Ð,Æ,Â,ð‰B,µŽ□,Á,Ä,¢,Ü,·□B

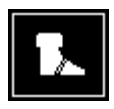

 $f\fifbfN, lfXfs[[fh, 2]{ (\%A, \cdot, efXfj][f]][}$ 

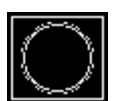

fŠf"fO,ª^ê"x,É10ŒÂŽè,É"ü,éfX□[fp □[fŠf"fO

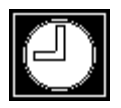

f^fCf}□[,É30∙b ‰ÁŽZ,³,ê,éf^fCf€f{□[fifX

# fXfyfVfff<**□EfXfe□[fW□EfAfCfef**€

fXfyfVfff<□EfXfe□[fW,Å'~<ö,·,éfAfCfef€,Ì,¤,¿,Ì,¢,,Â,©,ĺf\fjfbfN,ð□•,⁻,Ü,·,ª□A,»,Ì'¼,ÌfAfCfef€ ,ĺfR□[fX,ð,³,ç,É"ï,μ,,³,¹,Ü,·□B'□^Ó,·,×,«fAfCfef€,ĺŽŸ,Ì,Æ,¨,è,Å,·□B

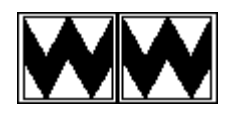

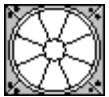

f`f‡fbfp□[fuf□fbfN,ĺf\ fjjfbfN,Ì'«,ð,Â,©,ñ,Å,μ,Ü,¢ ,Ü, ⊡B'«,ð,Â,©,Ü,ê,½f\fjfbfN,Í□AŠç-ftf@f"fuf□fbfN,Í<ó<C'†,Éf\

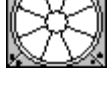

fjfbfN,ð•',¢[ã,°,Ü,·[Bf^fCf~f"fO,ð,¤ ,Ü,,Æ,Á,Ä[A'Z,¢ŠÔ,Ì,±,ÌftfŠ[[ftf ‰fCfg,ð,¤,Ü,—<sup>~</sup>—p,µ,Ä,,¾,,,¢∏I

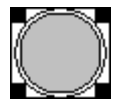

fXfvfŠf"fOfuf⊡fbfN,ĺ'Z,¢ŠÔf∖ fjfbfN,ð<ó'†<u>□</u>,,-Ĵ₩Ĵſſ"fv,³,¹,Ü,·□B<ó'†,©,ç,Ì□UŒ,,ÉŒ ø‰Ê"I□I

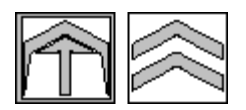

f\_fbfVf...f]□[f",ĺ-î^ó,ªŒü,¢,Ä,¢ ,é•ûŒü,Éf∖fjfbfN,ð‰Á'¬,³,¹,Ü,∙□B

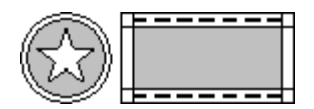

,à,µfR∏[fX,©,ç,ĺ,¸,ê,Ä,¢ ,é,Æ□Afof"fp□[,ªf\fjfbfN,ðfR□[fX,É<-\_§"I,É−ß,μ,Ü,·□B

### ŽžŠÔ,ð‰z,¦,½•sŽv<c,È□¢ŠE□I

ſ\fjfbfN,ªŽžŠÔ,ð‰z,¦,½•sŽv<c,È□¢ŠE,É□s,Á,½—□—R,É,Â,¢,Ä,Í□AŽŸ,ÌfXfg□[fŠ□[,ð"Ç,ñ,Å,,¾,\*,¢□I

¢<u>f\fjfbfN</u>DADi"x,ĺ,Ç,±,ÖDs,,ÌDHDv

f\fjfbfN□EfU□EfwfbfWfzfbfO,ĺ□A"Ϸ,ÌŒ¨,²,μ,É□A"Ϸ,Ì, ,Æ,É,Â,¢ ,Ä"M,¢fŒ□[fX,ð"WŠJ,μ,Ä,«,½Œ³<C,¢,Á,Ï,¢,Ì□—,ÌŽq□A <u>fGf~</u>□[<sup>™</sup>,ðŒ©,Ä"š,¦,½□B

[]uflfo[][fŒfCfN,³[]v

□u,È,ºflfo□[fŒfCfN,È,Ì□H□v

ſ\fjfbfN,ĺ□,μ'¬"x,ð—Ž,Æ,μ,Ä□à-¾,μ,½□B

 $[]ufŠfgf<fvf‰flfbfg,Ì,\pm,Æ,ð\bullet\cdot,¢,½,\pm,Æ,Í,,,é,©,¢[]H[]v$ 

∏uf,frfAfX,ÌŽü^Í,ð‰ñ,Á,Ä,¢

,é□A,¿,Á,¿,á,È~f□<sup>-</sup>,¶,á,È,¢□H□v,ÆfGf~□[,Í□q,Ë,½□B□uŽžŠÔ,âŽü,è,·,×,Ä,Ì,à,Ì,ð•Ï,¦,Ä,µ,Ü,¤fXfyfVfff< □EfXfg□[f",ª, ,é~f□<sup>-</sup>,Å,µ,å,¤□H ,»,Ì~f□<sup>-</sup>,É,Í□AŽžŠÔ,Ì—¬,ê,©,犮'S,É'f,¿□Ø,ç,ê,½□ê□Š,ª,¢,Á,Ï,¢ , ,é,Æ•·,¢,½,í□I□v

,»,Ì,Æ,¨,è[]B1"N,Ì[]ÅŒã,ÌŒŽ,ÉfŠfgf‹fvf‰flfbfg,ªflfo[[fŒfCfN,ÌŒü,±,¤ ,ÉŽp,ðŒ©,¹,é,ñ,¾[]B[];,ª'š"x,»,ÌŽž,È,ñ,¾[]B,¾,©,ç[]A'²,×,É[]s,,ñ,¾[]B‰F'^— ·[]s,ĺfGfLfTfCfefBf"fO,È,à,Ì,É,È,é,±,Æ[]¿,⁻[]‡,¢,³]]v

□ufXfg□[f",ð'S•"Žè,É"ü,ê,Ä□AŽžŠÔ,»,Ì,à,Ì,ð ‰z,¦,Ä,Ý,é,Â,à,è,Å,μ,å,¤□l□v,ÆfGf~□[,ĺ,½,ß'§,ð,Â,¢,½□B

ſ\fjfbfN,ĺ"š,¦,È,©,Á,½[]B"Þ,ĺ,½,¾[]Ì,Á,½,¾,<sup>-</sup>,¾,Á,½,ª[]A–Ú,ĺfLf‰fLf‰<P,¢,Ä,¢,½[]B

\_u‰½,ª<N,±,Á,½,Ì,©,μ,ς\_H\_v,ÆfGf~[[,ª,Â,Ô,â,¢,½]B

f\fjfbfN,ª"š,¦,é'O,É[]A‰½,©,ª"Þ,ç,Ì"ª[]ã,ð,μ,ã[][,Á,Æ,©,·,ß,Ä'Ê,è‰ß,¬,½[]uŠÔ[]A ‰½,©,É,Â,©,Ü,ê,½fGf~[][,Í[]u,«,á[][]v,Æ<©,Ñ[º,ð, ,°,½...,»,μ,Ä[]AfGf~[][,Æ[]A,»,̉½,©,Í[]Â,¢ ,Đ,Æ<Ø,ÌŒõ,Ì'†,É[]Á,¦<Ž,Á,Ä,μ,Ü,Á,½]B

□u, □[,Á□AfGf~□[□I□∨

 $\label{eq:started_started_st$ 

Ž–ŽÀ❑A,»,Ì,Æ,¨,è,¾,Á,½❑I fŠfgf‹fvf‰flfbfg,Ì`Ê'u,ð"Œ©,µ,½Ž×^«,È<u>fhfNf^❑I□EfGfbfOf}f"</u>™ ,Æ"Þ,Ìf❑f{fbfg,½,¿,Í❑A,»,Ì~f❑<sup>-</sup>,ð‹❑'å—v❑Ç,É•Ï-e,³,¹,é,×,'¼,¿,É'...Žè,µ,½,Ì,Å, ,Á,½❑Bf\fjfbfN,ª‹ß,Ã,¢ ,Ä,,é,Ì,ðŒ©,½fGfbfOf}f",Í❑A"Þ,Ì❑Å❑,Œ†❑ì,Ìf❑f{fbfg❑A <u>f❑f^f\fjfbfN</u>

<sup>™</sup>,,É-½,¶,ÄfGf~[[,ð,³,ç,í,¹[A"Þ,Ì'å"G[Af\fjfbfN,ðŠëŒ<sup>-</sup>,É—U,¢[]ž,à,¤,Æ,µ,½[]B [u,È,ñ,Æ"s[]‡,Ì,æ,¢,±,Æ,©[]I[]v,ÆfGfbfOf}f",Í^Ó'n,Ì^«,¢fSf€f{[[[f‹,Ì,æ,¤ ,É"ò,Ñ[]ã,ª,è,È,ª,犽[]º,ð, ,°,½[]B[]u[];"x,Í[]A,í,µ,̉ÈŠw—Í,Å,"'O,ðfyf`fff"fR,É,µ,Ä,â,é[] f^fCf€fXfg[[[f",ª'S•"f[]fV,ÌŽè,É"ü,Á,½,ç[]AŽžŠÔ,Ì'€[]ì,à[]¢ŠE[]ª•ž,àf[]fV,Ì^Ó,Ì,Ü,Ü,¾[]I f[]fb[]Afnfb[]Afn[][]I[]v

ſ\fjfbfN,ĺŠâ,Ì□ã,É—§,Á,Ä□l,¦,½□BfGfbfOf}f",ĺfŠfgf<fvf ‰flfbfg,ðŽx"z,μ,½□B,»,ê,É□AfGf~□[,àfGfbfOf}f",ÌŽè,Ì'†,¾□B,»,μ,Ä<ß,¢,¤ ,¿,Éf^fCf€fXfg□[f",àŽè'†,É,¨,³,ß,é,¾,ë,¤□E□E□B,Å,à□Af\ fjfbfN,ª□æ,Éf^fCf€fXfg□[f",ðŽè,É"ü,ê,ê,Î□A□ó<μ,ĺ,¿,ª,Á,Ä,,é□I

f\fjfbfN,Ì–`Œ<sup>−</sup>,Í<u>□</u>A"Þ,ªŽv,Á,Ä,¢

,½ˆĚ̈́Ṻ́ã,ÉfGfLfTfCfefBf"fO,È□AŠëŒ⁻,È,à,Ì,É,È,Á,½,ª□A□¡,Æ,È,Á,Ä,Í,Ç,ñ,Ç,ñ□æ,É□i,Þ,µ,©,È,¢□I

# f\fjfbfNfu□[f€□FfU□Ef\f"fO

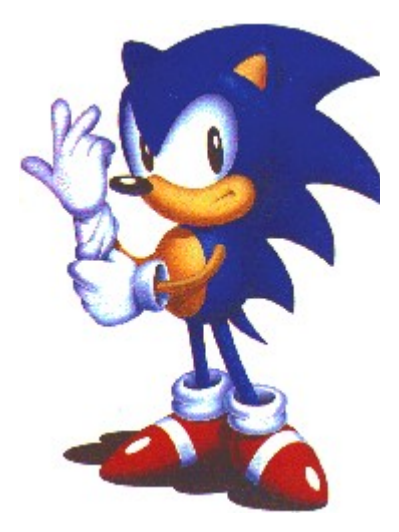

If you're strong you can fly You can reach the other side of the rainbow It's all right, take a chance, 'cause there is no circumstance That you can't handle (when you use your mind)

Mr. Bad's got it good But this ain't his neighborhood He's takin' over ... no, no Time is now, he can't hide Find the power deep inside and make it happen

Sonic Boom, Sonic Boom Trouble keeps you runnin' faster, Sonic Boom Save the planet from disaster, Sonic Boom Spinning through a world in motion, Sonic Boom Take it all the way

Make your move, break it out That's what life is all about It's your adventure from the dark to the light On a supersonic flight, gotta keep it going

Sonic Boom, Sonic Boom Trouble keeps you runnin' faster, Sonic Boom Save the planet from disaster, Sonic Boom Spinning through a world in motion, Sonic Boom (repeat)

Lyrics printed by permission 1993 Music by Spencer Nilsen Lyrics by Spencer Nilsen and Pastiche

# f\fjfbfNfQ[f€,Ì—ðŽi

f\fifbfN\_EfU\_EfwfbfWfzfbfO ТΜ ſ fifbfN\EfU\EfwfbfWfzfbfO\EfXfsf"f

<u>{∏[f<</u> ™ ∱ f

fjfbfN\_EfU\_EfwfbfWfzfbfO\_@,b,c

f\fifbfN□EfAf"fh□EfifbfNf<fY

тΜ f\fifbfN\\EfU\\EfwfbfWfzfbfO,Q тм £

fifbfN\EfU\EfwfbfWfzfbfO\EfIfIfX

тΜ f\fifbfN□EfU□EfwfbfWfzfbfO,R

™ <u>f</u>∖

fjfbfN\\EfU\\EfwfbfWfzfbfO\\EfgfŠfvf <u><fqf‰fuf<</u>

ТΜ fifbfNf<fY EfIfIfefBfNfX

### f\fjfbfN⊓EfU⊓EfwfbfWfzfbfO™⊓iSonic the Hedgehog⊓j

f\fjfbfN,Í1991″N‰Ä,É□Af□fKfhf‰fCfu<sup>™</sup>—pflfŠfWfif<fQ□[f€,Ì□uf\ fjfbfN[]EfU[]EfwfbfWfzfbfO[]v,Åfffrf...[[,µ,Ü,µ,½]]B

,±,ÌfQ□[f€,Ì′†,Å□AfhfNf^□[□EfGfbfOf}f"<sup>™</sup>,Ɖä,ç,Ìfq□[f□□[□Af\fjfbfN□EfU□EfwfbfWfzfbfO,Æ,Ì"¬,¢ ,ªŽn,Ü,ė,Ü,μ,½ \_B (<, (, , )

<sup>°</sup>‰ÈŠwŽÒ□AfhfŊf^□[□EfGfbfOf}f",ĺ□A□ß,Ì,È,¢"®∙¨,ð,Â,©,Ü,¦,Ä,ĺŽ×^«,Èf□f{fbfg,ɉü'¢,μ,Ä,¢ .Ü. ·□I <¶,Á,½‰ÈŚwŽÒ,Ĭ□I–,ĚŒv‰æ,É□IŽ~•,"ð,¤,Â,±

,Æ,ª,Å,«,é,Ì,Í⊓AŒ^,µ,Ä,ß,°,È,¢f^ftfKfC,¾,⁻,Å,·□B,»,ê,ªt\fifbfN,Å,·□Bf\ fifbfN,İ□A□æ,Ì,Æ,ª,Á,½fXfpfCfN□ó,ÌfwfA□[fJfbfg,Æ□A,Æ,Ä,Â,à,È,¢fXfs□[fh,ð□o,¹,éfpf□□[fXfj□[fJ□[,ð' •'...,μ,½ŽÀ,ÉfN[[f<,ÈfnfŠflfYf~,Å,·]B

,Ü,½ΠA,±,ÌfOΠ[f€,Í1991"N"~,ÉΠAfQΠ[f€fMfA<sup>™</sup>—p,É,à"",,,³,ê,Ü,μ,½ΠB

### f\fjfbfN∏EfU∏EfwfbfWfzfbfO 2™∏iSonic the Hedgehog 2 ∏j

[]ufefCf<fX<sup>™</sup>[]v,<sup>a</sup>1992"N"~,É[]Af[]fKfhf‰fCfu—p,ÌfQ[[f€[]uf\fjfbfN[]EfU[]EfwfbfWfzfbfO 2□v,É"o□ê,µ,Ü,µ,½□B,±,ÌfQ□[f€,Å,Í□Af\fjfbfN,©□A, ,é,¢,ĬfefCf∢fX,ÅfvfŒfC, ,é,±,Æ,à,Å,«,é,µ□A— F'B,Æ"ñ□l,ÅfvfŒfÇ,µ,ÄSefvfŒfCf,□[,ª□D,«,ÈfLff‰fNf^□[,É,È,é,±,Æ,à,Å,«,Ü,·□B,Ü,½□A,±,ÌfQ□[f€ ,ĺ‰æ–Ê,ð∙ªŠ",μ,Ä"ñ□l,ÌfvfŒfCf"□[,ª'Î□í,∙,éf,□[fh,à, ,è,Ü,·□B

fLfcfl,Ìf}fCf‹fX\_EfefCf、fX\_EfpfEf\_\_[,Í\_Af\fjfbfN,ª"®,«‰ñ,Á,Ä,¢,é,Æ,«,Í\_A,¾,Ü,Á,½,¶,Á,Æ⊓À,Á,Ä,¢ ,c,ê,Ü,¹,ñ∏Bf}fCf‹fX,ĺ∏AŽqfMfcfl,Ì,±,ë,©,c∏Āf\fjfbfN,Ì,æ,¤,É,È,é,±,Æ,𖲌©,Ä,«,Ü,μ,½[B"Þ,ĺf\ fjfbfN,ÌŒã, ©,ç∏A2 -{,Ì"ö,ð,È,Ň, ©,¹,È,ª,ç∏Āfq□[f□□[,Ìf\fjfbfN,É′x,ê,¶,Æ<ì,⁻‰ñ,é,Ì,ª'å□D,«,Å, ⊡I

,½,¢,Ä,¢f\fjfbfN,ĺf}fCf<fX,ª,Â,¢,Ä,±,ê,é,æ,¤,ÉfXfs□[fh,ð—},¦,Ä,¢

,Ü, · ,ª□AŽž□X,ĺ□AŒ©, ¹,Ñ,ç,©, · ,©,Ì,æ,¤,É□AfX□[fp□[fXfs□[fh,ð"š"-

,<sup>3</sup>,<sup>1</sup>,Ä□Af}fCf<fX,ð'u,«<Ž,è,É,μ,Ä,μ,Ü,¢

,Ü, □B,Å,ϡ¯□Åf}fCf‹fX,ĺfMfufAfbfv,μ,Ü,¹,ñ□B"Þ,ĺ″ö,ðfwfŠfRfvf^□[,Ìf□□[f^□[,Ì,æ,¤,É,®,é,®,é ‰ñ,µ,Ä⊓Af\fifbfŇ,É'C,¢,Â,,Ü,Å"ò,Ñ'±,⁻,Ü, ⊓I

"®•¨,½,¿,ĺ,Ý,ñ,Èf}fCf‹fX,Ì,±,Æ,ð□ufefCf‹fX□v,ÆfjfbfNfl□[f€,ÅŒÄ,ñ,Å,¢,Ü,·□B,»,Ì—□—R,Í□A"Þ,É,Í 2 ~{,Ì"Á•Ê,Ě"ö,ª, ,é,ຶo,ç,Å,·□E□E□E□E□B, ,é"ú□A"®•",½,¿,Í,Ň,Á,,è<"V,·,é,Ù,Ç,Ì—£ ,ê<Æ,ðŒ©,Ü,µ,½□B,»,ê,Íf\fjfbfN,ÌfpftfH□[f}f"fX,ðŒ©,É,Ý,ñ,È,ª□X,É□W,Ü,Á,Ä,¢,½Žž,Ì,±,Æ,Å,·□Bf\

‰®,Å,∙,Ë∏I

"Ë'R□A□ufefCf<fX□v,厩•ªŽ©□g,Ç,¤,â,Á,½,Ì,©,í,©,è,Ü,¹,ñ,ª□A'-,è□o,μ□Ā″ö,ðŠª,«□ã,°,Ä□A,»,μ,į□Å,μ,ã□[,Á,Ɖ¹,ð,½,Ä,ĉñ̃"],μ,¾,μ,Ü,μ,½□E□E□E□B″Þ,ĺf\ fjfbfN,Ì,æ,¤,ɉñ"],µ,Ä,¢,½,Ì,Å,·□I

,Æ,±,ë,ª□A‰½,©<°,ë,μ,¢,±,Æ,ª<N,±,èŽn,ß,Ä,¢,Ü,μ,½□Bf\fjfbfN,Ì—F'B,½,¿,ª□Á,¦,Ä,¢ ,«□A"Þ,ç,Ìʿã,í,è,É□A,¢,¯,',©,È,¢f□f^f<f□f{fbfg,ª"‡′†,¢,½,é,Æ,±,ë,É□oŒ»,µ,Ä,¢,é,Ì,Å,·□B,»,ê,ĺ<¶<C,Ì ‱ÈŠwŽÒ□AfhfNf^□[□EfGfbfOf}f",ÌŽd‹Æ,É,¿,ª,¢, ,è,Ü,¹,ñ□B,Ü,½□AfGfbfOf}f",ªŒ»,ê,½,Ì,Å, □I

Ŋ;"x,ĺŊAfGfbfOf}f",ĺ′åŊX"I,ÈŊĐŠQ,ðŒv‰æ,ų,Ä,¢,Ü,·ŊB"Þ,ĺŊ¢ŠE,ðŊª•ž,·,é,±,Æ,ª,Å,«,éŊ¢ŠEŊI-- v[]Ç,ð'z,«[]ã,°,é,½,ß,É<sup>~</sup>J"ŽÒ,ð•K—v,Æ,µ,Ä,¢,Ü,·[]B,¾,©,ç[]A"®•¨,½,¿,ð,·,×,Ä•ß,Ü,¦,Äf[]f{fbfg,É ‰ü'¢,μ□A"Þ,Ì<†<É,Ì—v□Ç□AfffXfGfbfO,ÌŒš□Ý,É",©,¹,é,Â,à,è,Å,·□I

[];,Å.ĺfGfbfOf}f",ª□H□ê,â□,□»□Š,â"sŽs,ðŽx"z,μ,Ä,¢,Ü,·□I "Þ,ĺ, ,ç,ä,é,à,Ì,ðŽx"z,·,é,æ,¤ ,É,È,è,Ü,μ,½□E□E□E□B,½,¾□A7 ,Â,ÌJJflfXfGf□f‰f‹fh,ð□œ,¢,Ä□B,± ,ê,ç,Ì"ü,μ,¢•ó□Î,ĺ"Á•Ê,Èfpf□□[,ðŽ□,Á,Ä,¢,é,Æ□M,¶,ç,ê,Ä,¢ ,Ü,·□BfGfbfOf}f",ª,»,ê,ç,Ì•ó□Î,ðŽè,É"ü,ê,½,ç□A"Þ,ĺ′S□¢ŠE,ð"Þ,Ì□¶'†,É^¬,é,±

,Æ,ª,Å,«,é,Å,µ,å,¤[]B,»,µ,Ä[]A,¢,Á,½,ñ[]¢ŠE,ð[]ª•ž,µ,½,ç[]A"Þ,ÍŒ^,µ,Ä[]¢ŠE,ð‰ð•ú,µ,½,è,µ,È,¢ ,Å,µ,å,¤[]I

f]flfXfGf[]f‰f‹fh.ĺ"‡,Ì,Ç,±,©,É-,,,Ü,Á,Ä,¢,Ü,·[]B[]æ,Ì,Æ,ª,Á,½fXfpfCfN[]ó,ÌfwfA[[,ð,μ,½f^ft,È"z[]Af\ fjfbfN,¾,¯,ª]JflfXfGf[]f‰f‹fh,ð[]Å[]‰,É"Œ©,,·éfXfs[][fh,ðŽ[],Á,Ä,¢,Ü,·[]lf\fjfbfN,ª‹¶,Á,½ ‰ÈŠwŽÒ,Ì^«[]I,Ý,ðfXfgfbfv,µ,È,¯,ê,Î,È,è,Ü,¹,ñ[]I f\fjfbfN,İ‹óŠÔ,Ì'†,ðfXfs[][fhf { [[f‹,Ì,æ,¤,ɉñ"] ,µ,½,è[]Afpf][][[fXfj][fj][,ðʻ•'...,µ,Ä[],'¬´Ú"®,µ,½,è[]A-Ú,Ü,¢,ª,·,é,Ü,Åf‹[[fv,Ì'†,ð,®,é,®,é ‰ñ,Á,½,è[]A,,Ë,,Ë‹È,ª,Á,½fXfs[][fhfEfF[][,ð[]I,Ý,É‹ì,¯"²,¯,½,è[]Afgf"flf‹,Ì'†,ðf[]fPfbfg,Ì,æ,¤ ,É"Ë[]i,µ,½,è[]A-A—§,ÂflfCf‹,ÌŠC,ð"Ë[]Ø,Á,½,è,µ,Ü,·[]I

,±,ÌfQ□[f€,Í1992"N10ŒŽ,É Game Gear —p,É,à""",³,ê,Ü,μ,½□B

#### f\fjfbfN□EfU□EfwfbfWfzfbfO□EfXfsf"f{□[f<™□iSonic the Hedgehog Spinball□j

'O,Ì,¢,ë,¢,ë,Èf\fjfbfNfQ□[f€,Åfsf"f{□[f<f}fVf"fvfŒfC,ðŠy,μ,ñ,Å,¢,½,¾,¢,½•û□X,É□Afsf"f{□[f<fQ□[f€,ðà,à,Á,Æftf<,É-ž<i,μ,Ä,¢,½,¾,,½,ß,É□A1993″N"~,Éf\

 $fjfbfN\_EfU\_EfwfbfWfzfbfO\_EfXfsf"f{\_[f<,^2f\_fKfhf‰fCfu-p,É"",,,^3,ê,Ü,\mu,½\_B}$ 

Ž×^«,ȉÈŠwŽÒ□AfhfNf^□[□EfGfbfOf}f",ª,Ü,½,µ,Ä,àf,frfAfX˜f□¯,Ì"®•¨,½,¿,ðf□f{fbfg,ɉü'¢ ,·,é,½,ß□Å,à^«ç..."ñ"¹,ȉA-d,ðŠé,Ä,Ü,µ,½□Bf,frfAfXŽR,ÉŒš□Ý,³,ê,½"Þ,Ì‹□'å v□Ç□AfxfO□Efl□EftfHf‹fgfŒfX,Å,Í□A,·,Å,É-³Ž×‹C,È□¶,«•¨,½,¿,ð‹ð,©,È"z—ê,½,¿,ɉü'¢,µ,Ä,¢ ,Ü,·□l

fGfbfOf}f",Ì<É^«,È—v□Ç,ĺ‰ÎŽR,©,çfpf□□[,ð^ø,«□o,μ,Ä,¢,Ü,·□B□^,Á□Ô,É"R,¦,½—nŠâ,ª—v□Ç,ðhΓ,·,é<†<É,Ìfsf"f{□[f<fVfXfef€,ÉfGflf<fM□[,ð'□,¬□ž,ñ,Å,¢,é,Ì,Å,·□B

f\fjfbfN,Æ"Þ,Ì'Š-\_[]ufefCf<fX[]v,Í"ò[]s<@,É[]æ,Á,Ä—

ؗ؇ڷۣۜۛڮۧۥٶٞڷڵۘŒ,,ٻؗؠ,ÉڷؖڡؖŒ,,ٻۨ,ڶۨ,ڛۛ<sup>1</sup>ؖ<sub></sub>ڮ<sub>ٛ</sub>ۥۛٵڟ<sup>ۥ</sup>ٚڗۥٚٵ,ۜؗؗؗؗۘۿٚٳۛؖؖؖۘGfbfOf}ƒf",ìfJfmf"–C,ÅŒ,,¿—Ž,Æ,³,ê,Ä,µ,Ü,¢ ,Ü,ʿDB,»,µ,ÄDAftjjfbfN,ĺ‰ÌŽR‹ß,,ÌD[,¢D...'†,É,½,½,«,±,Ü,ê,Ü,·,ªDA"Þ,É,ÍD...'†,É,à—F'B,ª,¢ ,ÄDA,·,ñ,Å,Ì,Æ,±,ë,Å‹~,í,ê,Ü,·DI

f\fjfbfN,Í—v□Ç,̉º,É, ,é—L"Å,È"´ŒŠ,É,à,®,è,±,Ý,Ü,·□B,»,± ,©,ç□A"Þ,ÍfGfbfOf}f",Ì□L'å,È□A"S•Ç,È-h‰q,ð"Ë"j,µ,Ä,¢,«,Ü,·□B,à,Í,â^ê□□,Ì—P—\,à,È,¢,Ì,Å□Af\ fjfbfN,ÍfJfIfXfGf□f‰f‹fh,ðŽæ,é,½,ß,É□A,»,µ,Ä□Af,frfAfX,Ì"®•¨,½,¿,ðŽ©—R,É,µ□A□³‹`,ð 䖥œ,·,é,½,ß,É,³,Á,»,fAfNfVf‡f",ðŽn,ß,Ü,·□I

'Ò,Á,Ä,ë,æ∏AfGfbfOf}f"□l □<sub>i</sub>,·,®Žv,¢'m,ç,¹,Ä,â,é,©,ç,È⊡l

,±,ÌfQ[[f€,Í1994"N8ŒŽ,É Game Gear —p,É,à""",³,ê,Ü,μ,½[]B

#### f\fjfbfN□EfU□EfwfbfWfzfbfO□EfJflfX™□iSonic the Hedgehog Chaos□j

f\fjfbfN,ĺ1993"N11ŒŽ,É,à□uf\ fjfbfN□EfU□EfwfbfWfzfbfO□EfJflfX□v,ÅfQ□[f€fMfA,É"Á•Ê"o□ê,μ,Ü,μ,½□B,±,ÌfQ□[f€,Å,ĺ□Af\ fjfbfN,©□A, ,é,¢,ĺ□ufefCf<fX□v,ÅfvfŒfC,Å,«,Ü,·□B

, ,Ì<¶,Á,½fhfNf^[[[EfGfbfOf}f",ª,Ü,½,à,â□¢ŠE[]ª•ž,Æ,¢,¤˜c,ñ,¾–Ï'z,É,Æ,è,Â,©,ê,Ä,¢ ,Ü,·[]B[]į‰ñ"ౖÞ,Í[]\_"é,Ìʃ]ʃflʃXfGf[]f‰f‹ʃh,ð"[],à,¤,Æ,µ,Ä,¢,Ü,·[]Bʃ]ʃflʃXfGf[]f

‰f‹fh,ĺ,·,×,Ä,Ì[]¶,«,à,ĺ,½,¿,É,Æ,Á,Ä[]¶-½—ĺ,ÌŒ¹,Å,·[]B,µ,©,µ[]Ă,à,µfhfNf^[[[]EfGfbfOf}f",ÌŽè'†,É— Ž,¿,½,ç[]Af]jflfXfGf[]f‰f‹fh,ĺŠj"š'e,âfŒ[][fU[[•ºŠí,É"]—p,³,ê,Ä,µ,Ü,¤,±,Æ,Å,µ,å,¤[]

Ž×^«,ÈfhfNf^[[,ĺ,·,Å,ÉfŒfbfhfJflfXfGf[]f‰f‹fh,ðŽè,É"ü,ê,Ä,µ,Ü,¢,Ü,µ,½[]B,»,Ì,½,ß[]A'¼,ÌfGf[]f ‰f‹fh,ĺfof‰f"fX,ð,È,,µ[]Afpf‰fŒf‹,ȉF'^,Ö"òŽU,Á,Ä,µ,Ü,¢,Ü,µ,½[]B[]¡[]AfTfEfXfAfCf ‰f"fh,ĺŠC'†,É'¾,Ý,©,©,Á,Ä,¢,Ü,·[]Bf\

fjfbƒŇ,Æ□ufefCf<fX□v,ĺ"Þ,ç,ÌfX□[fp□[fXfs□[fh,ÆfX□[fp□[fAfNfVf‡f",ð<ìŽg,μ,Ä□AfhfNf^□[□EfGfbfOf}f ",ð'jŽ~,μ□A‰F'^,Ì'²~a,ð‰ñ•œ,μ,È,¯,ê,Î,È,è,Ü,¹,ñ□l

[]ufl[][fP[][]AfhfNf^[][]EfGfbfOf}f"]]AfwfbfWfzfbfO,ð"nŽ,É,μ,½,ç,Ç,¤ ,È,é,©Žv,¢'m,ç,¹,Ä,â,é[]B,à,¤ŽžŠÔ,ðf€f\_,É,μ,Ä,¢,é‰É,ª,È,¢[]B,∙,Á"ò,Î,·,º[]l[]v

#### f\fjfbfN□EfU□EfwfbfWfzfbfO CD™□iSonic the Hedgehog CD□j

 $1993"N, \acute{E}, \acute{I}\Box Af \ fifbf N, \acute{I}f\Box f CD f Vf X f ef \ eqp, \grave{I}\Box \&\Box \&h, \grave{I}f Q\Box [f \ eqp, \&h, a \ "o\Box \ eqp, \mu, \ddot{U}, \mu, \frac{1}{2}\Box Bf \ eqp \ for a baseline of the second second secon$ 

fjfbfN□EfU□EfwfbfWfzfbfO CD ,ĺ□A,Ç,ÌfJ□[fgfŠfbfWfQ□[f€,æ,è,àfŒfxf‹,Ì□,,¢fvfŒfC,Æ□A,·,Î,ç,µ,¢ CD Audio fofbfNfOf‰fEf"fhf~f...□[fWfbfN,ð'ñ<Ÿ,µ,Ü,µ,½□B

,±,ÌfQ□[f€,Ì'S∙¨Œê,É,Â,¢,Ä,ĺ□A "<u>ŽžŠÔ,ð‰z,¦,½•sŽv‹c,È□¢ŠE□I</u>",ðŽQ□Æ,µ,Ä,,¾,³,¢□B ,±,ÌfQ□[f€,Í1996″N,É PC —p,É□',«Š·,¦,c,ê,Ü,µ,½□B,Â,Ü,è□A□;ŠF,³,ñ,ªfvfŒfC,µ,Ä,¢,é,Ì,ª,»,ê,Å,·□I

#### f\fjfbfN□EfU□EfwfbfWfzfbfO 3™□iSonic the Hedgehog 3 □j

 $\begin{aligned} & f_{ijfbfN} = f_{i} = f_{i} = f_$ 

,Æ,ð'm,Á,½fhfNf^□[□EfGfbfOf}f",Í□AfGf□f‰f<fh,ð"□,ñ,Å□A"Þ,ÌfffXfGfbfO,ð□C—□,µ,æ,¤ ,ƌ^,ß,Ü,µ,½□B

f\fjfbfN,Æ[]ufefCf‹fX[]v,ĺfhfNf^[][]EfGfbfOf}f",ð'T,μ,É•,—V"‡,É'...,¢ ,½,Æ,½,ñ[]A[]V,μ,¢f^fCfv,Ì^«fLfff‰,Æ,Ì"¬,¢,â[]AfifbfNf‹fY,Æ,Ì'mŒb,,ç,×,ð,·,é‰H–Ú,É,È,è,Ü,·[]B

fifbfNf<fY,Í•,—V"‡,Å[]¶,Ü,ê^ç,¿,Ü,µ,½[]B"Þ,Í"‡,Ì"é–§,Ì,·,×,Ä,ð'm,Á,Ä,¢,Ü,·[]B"Þ,Í—Í,à<,[]A ‰^" ®,à"<sup>2</sup>ŒQ,Å[]A"<sup>a</sup>"],à-¾[]ð,Å,·[]B"‡,̉B,ê'Ê~H,Ì,Đ,Æ,Â^ê,Â,ð'm,Á,Ä,¢,Ü,·,Ì,Å[]A"Þ,É,Æ,Á,Ä[]Af\ fjfbfN,Ì[]i~H,ðfuf[]fbfN,µ,½,è[]A[]áŠQ•¨,ð[]ì,Á,½,è[]Aã©,ðŽdŠ],¯,½,è[]Af\ fjfbfN,ÌfS[][f<fhfŠf"fO,ð'D,Á,½,è,·,é,±,Æ,Í,½,â,·,¢,±,Æ,Å,·]]B

[]Ì]]X[]A•,—V"‡,É,͌Ñã•¶–¾,ª‰h,¦,Ä,¢,Ü,μ,½]]B,±,Ì•¶–¾,ª"ä,Ì,²,Æ,∏Á,¦‹Ž,é'O,É[]A'½,,Ì"é– §,Æ]\_\_"é"I,Èfpf]]][,ð,±,Ì"‡,ÉŽc,µ,Ü,µ,½]]B,±,ÌŽ,,í,ê,½•¶–¾,Ì—B^ê[]I,Ì]]A[]¶'¶,∙,éŽq'·,Å, ,éfifbfNf‹fY, Í[]A"‡,Ì"Á•Ê,È•,—V—Í,ÌŒ¹,Å, ,éf]ʃIJfXfGf[]f‰f‹fh,ÌfK]][fffBfAf",É,È,è,Ü,µ,½]]B

### fifbfNf<fY,É,Â,¢,Ä,Ì-ù‰õ,Èff[[[f^

″N—î□F15□Ë

Ží∏FfGfLfhfDfi

 $[]D, «, \grave{E}[]H, × \bullet ``[]F ‰ \grave{E} \bullet ``[]i "A, \acute{E}, \hat{O}, Ç, ¤[]j$ 

"ÁŽê<Z"\□F‰B,ê'Ê~H,ð"Œ©,∙,é,±,Æ□A,±,Ô,μ,ðŽg,Á,ÄŒŠ,ðŒ@,é,±,Æ

#### f\fjfbfN□EfAf"fh□EfifbfNf<fY™□iSonic and Knuckles□j

1994"N‰Ä,É□AfifbfNf‹fY<sup>TM</sup>,Íf□fKfhf‰fCfu—p,Ì□uf\ fjfbfN□EfAf"fh□EfifbfNf‹fY□v,Å□Ä"o□ê,µ,Ü,µ,½□B,±,Ìf†fj□[fN,ÈfJ□[fgfŠfbfW,Í□Af\ fjfbfN□EfU□EfwfbfWfzfbfO 2 ,©□A,à,µ,,íf\fjfbfN□EfU□EfwfbfWfzfbfO 3 ,ª□Ú'±,Å,«,é,æ,¤ ,É,È,Á,Ä,¨,è□A,»,ê,ç,Ì-`Œ⁻,ÉfifbfNf‹fYfLfff‰fNf^□[,ð'ljÁ,Å,«,Ü,·□B

'O‰ñf\fjfbfN,ÆfGfbfOf}f",Í,¨ŒÝ,¢,É□^,ÁŒü,©,ç□Ÿ•‰,μ□Af\fjfbfN,ÍfGfbfOf}f",ÌfffXfGfbfO,ð,± ,Á,Ï,Ý,¶,ñ,É″Š″j,μ,Ü,μ,½□B,»,Ì″Š″,Åf\fjfbfN,Í•,—V"‡,Ìf}fbfVf...f<□[f€fqf<,̉œ□[,-,É□□,≪"ò,Î,³,ê,Ä,μ,Ü,¢,Ü,μ,½□I

f\fjfbfN,lf}fXf^[[fGf]f‰f\fh,ðŠÜ,ß, $\frac{1}{2}$ ' $\frac{1}{2}$ ,)lfGf]f‰f\fh,ª•,—V"‡,l,C,±,©,ɉB,³,ê,Ä,¢,é,±,Æ,ð'm,Á,Ä,¢,Ü,·]B"Þ,l]A,»,ê,ç,ª,Ç,±,É, ,é,©]AfifbfNf\fY,ª'm,Á,Ä,¢,é,É,¿,ª,¢,È,¢,ÆŽv,Á,Ä,¢,Ü,·]I f\fjfbfN,lfGfbfOf}f",ªf}fXf^[[fGf]f‰f\fh,ðŽè,É"ü,ê,é,l,ð-Ù,Á,ÄŒ©‰ß,²,·,±,ÆŽv,Á,Ä,¢,Ü,·]I f\fjfbfN,lfGfbfOf}f",af}fXf^[[fGf]f‰f\fh,ðŽè,É"ü,ê,é,l,ð-Ù,Á,ÄŒ©‰ß,²,·,±,Æ,Í,Å,«,Ü,-I,Ĩ]B,à,µfGfbfOf}f",af}fXf^[[fGf]f‰f\fh,ð" $\frac{3}{4}$ , $\frac{1}{2}$ , $\frac{2}{2}$ , $\frac{2$ 

fifbfNf<fY,à-â'è,ð•ø,¦,Ä,¢,Ü,·□B•,—V"‡,¨,æ,Ñ'SfGf⊡f

‰f‹fh,ÌfK□[fffBfAf",Æ,µ,Ä□AfifbfNf‹fY,Í,Ð,Æ,Â,ÌŽg-½,ðŽ□,Á,Ä,¢,Ü,·□B,»,ê,Í,·,×,Ä,Ì□N— ªŽÒ,É′Î,µ,Ä"¬,¤,±,Æ,Å,·□B"š'e,ð"Љº,µ,½ŽÒ,ª'N,Å, ,ë,¤,Æ,à□A,»,ê,Í‹-,·,±,Æ,Ì,Å,«,È,¢,± ,Æ,È,Ì,Å,·□BfifbfNf‹fY,Í•,—V"‡,Ì^À'S,ðŽç,é,½,ß,ÌfgfŠfbfN,âã©□A"SŒ□,ÌD€"õ,Í,à,¤,Å,«,Ä,¢,Ü,·□B

f\fjfbfN,ĺ‰^,ð"V,É,Ü,©,¹,Ä,ª,Þ,µ,á,ç,É"Ë□i,∙,é,í,¯,É,ĺ□s,«,Ü,¹,ñ□BfifbfNf‹fY,à"¯,¶,Å,·□I "Þ,ç,ªŒÝ,¢ ,ÉŠef‰fEf"fh,Å‹Z,Æ'mŒb,ð‹£,Á,Ä,¢,éŠÔ□A,¢,Á,½,¢'N,ªfhfNf^□[□EfGfbfOf}f",ð'jŽ~,∙,é,Ì,©□H ,± ,ê,Å∙,—V"‡,̉^-½,à□I,í,è,È,Ì,Å,µ,å,¤,©□H

#### f\fjfbfN□EfU□EfwfbfWfzfbfO□EfgfŠfvf<fgf‰fuf<™□iSonic the Hedgehog Triple Trouble□j

□V,½,È"G□AfifbfN□EfU□EfEfB□[fY<sup>TM</sup>,ª1994"N10ŒŽ,É""",³,ê,½□uf\ fjfbfN□EfU□EfwfbfWfzfbfO□EfgfŠfvf<fgf‰fuf<□v,É□AfQ□[f€fMfA,Ì,½,ß,Ì•Ê,ÌfXfyfVfff<fGfsf\ □[fh,Æ,μ,Ä□A"±"ü,³,ê,Ü,μ,½□B

Ž×^«,È"V□Ë□AfhfNf^□[□EfGfbfOf}f",ª□Å□I"j‰ó•ºŠí,ðŽŽŒ±,µ,Ä,¢,é,¤ ,¿,É□A"Þ,Ì□•Žè,Ì^ê□I,ª'å,«,Èf~fX,ð,µ,Å,©,µ□A,»,ÌŒ‹‰Ê□¶,¶,é"š",Å□AfJfIfXfGf□f‰f‹fh,Ì,¤,¿,Ì 5 ŒÂ,ªf,frfAfX~f□⁻,ÌŽI•û,É"ò,ÑŽU,è,Ü,·□B,©,,µ,Ä□AfnfCfXfs□[fh,ÌfGf□f‰f‹fh□Efnf"fg,ªŽn,Ü,è,Ü,·□I

### ‰ä,ç,Ìfnf"f^[[fq[[f][[,½,¿

### fgfŠfvf<fgf‰fuf<

 $\begin{array}{l} fhfNf^[[EfGfbfOf]f^{"}[F,\pm,l^{*},l^{-+},l^{g}f^{*}]f^{*}]f^{*},\delta^{3}, & < N, \pm, \cdot \times^{3}, + \lambda^{2}, + \lambda^{2}, + \lambda^{$ 

fifbfNf<fY[]FfifbfNf<fY[]EfU[]EfGfLfhfDfi,ĺ•,—V"‡,Å,ÌfJflfXfGf[]f‰f<fh,ÌfK[][fffBfAf",¾,Á,½[]B"Þ,ĺ<,-,ÄfXf}[][fg,¾[]Bf\fjfbfN,Æ"¯—l[]AfXfsf"f\_fbfVf...,·,é•û,–@,ð'm,Á,Ä,¢

,é[]B,»,ê,É[]A"Þ,Í<Ő'†,ðŠŠ<ó,Å,«,é,µ[]AfifbfNf<,ðŽg,Á,ÄŒŠ,ðŒ@,Á,½,è•Ç,ð"o,Á,½,è,Å,«,é,Ì,Å[]A"Þ,ª []s,¯,È,¢,Æ,±,ë,Í,È,¢[]BfhfNf^][[]EfGfbfOf}f",í[]Af\fjfbfN,Æ[]ufefCf<fX[]v,ªfJflfXfGf[]f‰f<fh,ð"],Ý,É,-,é,Æ"Þ,ɉR,ð,Â,¢,Ä,¾,Ü,µ,½[]B,»,±,Å[]A"Þ,Íf\fjfbfN,Æ[]ufefCf<fX[]v,ð'jŽ~,·,é,ÆŒ^]]S,µ,½[]B

fifbfN□EfU□EfEfB□[fY□FfifbfN□EfU□EfEfB□[fY,ĺf]flfXfGf□f‰f‹fh,ð'T,µ,Ä,¢ ,é□à•ófnf"f^□[,¾□B"Þ,ĺf]flfXfGf□f‰f‹fh,Ì-{"-,Ìfpf□□[,ð'm,ç,È,¢,ª□A,»,Ì'å,«,È•ó□Î,ĺf}□[fPfbfg,Å□,,-",,ê,é,É,¿,ª,¢,È,¢,Æ□I,¦,Ä,¢,é□B,»,µ,Ä□A,»,ê,ç,ðŽè,É"ü,ê,é^ê"ÔŠÈ'P,È•û-@,ĺ'N,©'¼,ÌŽÒ,©,ç"□,P,±,Æ,¾,ÆŽv,Á,Ä,¢,é□B"Þ,ĺf\fjfbfN,½,¿,Ì,æ,¤,É,ĺ'¬,,È,¢,ª□A^«Œ«,-□A,»,ê,É□A"®,«‰ñ,é,½,ß,Ì□¬Œ^,Ì□,'¬fGfAfofCfN,ð□ŠŽ□,µ,Ä,¢,é□B

#### fifbfNf<fY□EfJfIfefBfbfNfX™□iKnuckles Chaotix□j

fifbfNf<fY,ĺ1995″N3ŒŽ,É 32X fVfXfef€—p,Ì□ufifbfNf<fY□EfJflfefBfbfNfX□v,Å□Ä"o□ê,µ,Ü,µ,½□B

f]□[fjfof‹fAfCf‰f"fh,ĺ'å□¬—□,Ì,Ü,Á,½,¾'†,É, ,è,Ü,·□I -¾"ú,ĺ□AfnfCfefN□æ,蕨,ÆfQ□[f€ ,Ì□Å□V□»•i,ð"õ,¦,½□L'å,ÈfAf~f...□[fYf□f"fg□EfŠf]□[fg□Af]□[fjfof‹fAfCf‰f"fh,Ì'åŽ-,Èfl□[fvfjf"fO"ú,Å,·□B"‡,ÌfK□[fffBfAf",Æ,µ,Ä□A'åŽ-,ÈfCfxf"fg,Ì'O,É^«,¢,±,Æ,ª‹N,±,ç,È,¢,æ,¤ ,ÉŠm•Û,·,é,±,Æ,ĺfifbfNf‹fY,ÌŽdŽ-,Å,·□B

•s□K,É,à□AŽ×^«,ÈfhfNf^□[□EfGfbfOf}f",ª•Ê,ÌŒv‰æ,ð—û,Á,Ä,¢,Ü,·□B"Þ,Í□Å□V,Ì^«-,"l'•'u,Ì,½,ß,Ì"R—¿,ð•K—v,Æ,µ,Ä,¢,Ü,·□B,»,ê,É,Í□A"‡'S'Ì,É"d—Í,ð<Ÿ‹‹,µ,Ä,¢,éfpf□□[fGf□f ‰f‹fh,ª,Ò,Á,½,è,Å,·□B"Þ,Ì,·,²,¢□V"-¾•i□AfRf"fr□EfRf"ftf@fCfi□[,Í,,)"ï,í,µ,¢fGfLfhfDfi,Æ'‡ŠÔ,½,¿,ð •Đ,Ã,⁻,é,Ì,É,«,Á,Æ-ð—§,Â,Í,\_,Å,·□B

\_\_\_\_AfxfNf^\_[[EfU]EfNf\_fRf\_fCf<

™OAf`ffO[f~O[OEfrO]

<sup>™</sup>□| ,ðŚÄ́<Ö,µ,Ä,µ,Ü,Á,½,±,Æ,É<C,Ã,«,Ü,·□B

fifbfNf‹fY,lfhfNf^□[□EfGfbfOf}f",ð'Ç,¢•¥,Á,½Œã,Å□AfŠf"fOfpf□□[,ð—p,¢,ê,Î 1 ‰ñ,É,Đ,Æ,è,Ì'‡ŠÔ,ð<~,¢□o,¹,é,±,Æ,É<C,Ã,«,Ü,·...,Å,à□AfŠf"fO,ÆfŠf"fO,Æ,İŠÔ,ÅfXfp□[fN,µ,Ä,¢ ,éfpf□□[,Å,È,¢,Æ□Af}fWfJf<f‰fo□[fof"fh,Ì,æ,¤,É,Ó,½,è,Ìfp□[fgfi□[,ð,Â,È,¬,Æ,ß,Ä,¨,,± ,Æ,ĺ,Å,«,Ü,¹,ñ□B,»,ê,É□A'·,¢ŠÔ,Â,È,¬,Æ,ß,Ä,¨,,±,Æ,à,Å,«,Ü,¹,ñ□B,»,± ,Å□AfifbfNf<fY,ĺ□Af`□[f€f□□[fN,ð□,µ<ìŽg,·,ê,Î□AfŠf"fOfpf□□[,ÌfXfgfŒfbf`f"fO□EfXfifbfsf"fO□ì—p,ð—~ —p,µ,Äfp□[fgfi□[,ÌfXfs□[fh,ð 2 "{□A,¢,â 3 "{,É,à,·,é,±,Æ,ª,Å,«,é,±,Æ,ð'm,è,Ü,·□B

"Þ,ç,ĺ"¾,ç,ê,éŒÀ,è,ÌfXfs□[fh,ª•K—v,Å,·□BfhfNf^□[□EfGfbfOf}f",ªfJ□[fjfof‹fAfCf %of"fh,©,çfpf□□[,ð,Ç,ñ,Ç,ñ<z,¢Žæ,Á,Ä,¢,é,Ì,Å□A"‡,Ì, ,ç,ä,é,à,Ì,İf\_fEf",μŽn,ß,Ä,¢ ,Ü,·□IfGfbfOf}f",ð'jŽ~,μ,È,⁻,ê,Î,È,è,Ü,¹,ñ□B,³,à,È,¢,Æ□AfJ□[fjfof‹fAfCf‰f"fh,Ì'åŽ-,Èfl□[fvfjf"fO"ú,Ì'©,Å, ,é-¾"ú,Ì'©,Ü,Å,É,Í□A,±,Ì,·,Î,ç,μ,¢fAf~f...□[fYf□f"fg□Efp□[fN,Í"pšĐ,Æ ‰»,μ,Ä,¢,é,Å,μ,å,¤□I

### fifbfNf‹fY,Ì'‡ŠÔ,½,¿,É,Â,¢,Ä

f}fCfefB[]EfU[]EfAf‹f}fWf[][]F‹,,Ä[]AfXf}[][fg,Å[]AŽ©[]M,É-ž,¿,Ä,¢,éf}fCfefB,ĺ[]A‰½Ž-,É,Â,<sup>-</sup>,Ä,àŽã ‰¹,ð"f,,±,Æ,È,ñ,©,Å,«,È,¢[]B"Þ,ĺfifbfNf‹fY,Ì[]e—F,Ì,Đ,Æ,è,Å[]A"‡,ðfGfbfOf}f",Ì-,,ÌŽè,©,ç‹~,¨,¤ ,ƌ~,[]S,ÉŒ^,ß,Ä,¢,é[]B

fxfNf^[[[EfU[]EfU[]EfNf[]fRf\_fCf‹[]F,±,ÌfN[][f‹,ÈfNf[]fRf\_fCf‹,Í[]A'‡ŠÔ,ÉŽ×-,,³,ê,È,¢ ,Æ,«,É[]Afwfbfhfzf",ÌfŠfYf€,É[]‡,í,¹,Äftf@f"fV[][,Èftfbfgf[]][[fN,ð,μ,È,ª,çf‰f"fjf"fO,∙,é,Ì,ª'å[]D,«[]B,,¢ ,μ,ñ,Ú,¤,Å[]A'n‹æ[]H−¿'u,«[]ê,ð"`,«,É[]s,Á,½,è,à,∙,é[]B

$$\begin{split} f^{f}_{I} & = I_{I} = fr_{I} = fr_$$

# fZfK,o,bft[[fU][fTf][[fgfZf"f^][

 $fZfK,o,bfffBfXfN, f[]C--[], Å, «, Ü, <sup>1</sup>, ñ[]B‰<sup>1</sup>/<sub>2</sub>, ©Žx[]á, <sup>a</sup>, <sup>2</sup>, <sup>′</sup>, ¢, Ü, µ, <sup>1</sup>/<sub>2</sub>, ç[]AfZfK, o, bft[][fU[][fTf]] []fgfZf"f^_[[, Ü, Å, ¨-â, ¢]]<sup>‡</sup>, (, <sup>1</sup>‰<sup>0</sup>, <sup>3</sup>, ¢]]B$ 

**□f,**"-â,¢**□**‡,í,¹**□æ□**"

fZfK,o,bft[[fU][fTf][[fgfZf"f^[[ ,s,d,k]@,O,S,V,R]],W,O]],U,S,S,P Žó•tŽžŠÔ]F]@ŒŽ]`<à]@10:00]`17:00]@([œ,[j"ú)

,±,ÌfTf|□[fg,ĺ"ú-{Œü,<sup>-</sup>,Ì,à,Ì,Å,·□B

fZfK,o,bfTf|□[fgfZf"f^□[,ĺfefNfjf]f‹fTf|□[fg,É,Â,¢,Ä,¨"š,¦,µ,Ü,·□B fQ□[f€,Ì□U—ª-@"™,ÉŠÖ,·,é,²Ž¿-â,É,ĺ,¨"š,¦,Å,«,Ü,¹,ñ,Ì,Å□A, ,ç,©,¶,ß,²—¹□³‰⁰,³,¢□B

# fwf<fv,ÌŽg,¢•û

$$\begin{split} &fwf_{v}\delta\check{Z}g,|,\hat{I}\Box Af f_{j}fbf N\Box Ef U\Box Ef wf bf Wf zf bf OCD, \acute{E}, \hat{A}, \dot{e}, \ddot{A}\Box A \longrightarrow \mu, \dot{e}\Box \hat{\bullet} \tilde{n}, \delta'f'\Box, \mathfrak{E}\otimes, \hat{A}, \bar{\bullet}, \dot{e}, \pm , \mathcal{E}, \overset{a}{}, \dot{A}, \ll, \ddot{U}, \Box Bf Q\Box [f \in, \hat{I}f Cf''f Xf g\Box [f \leftarrow \hat{u} - @, \acute{E}, \hat{A}, \dot{e}, \ddot{A}, \dot{I}] \hat{I} \bullet \tilde{n}, \dot{I}\Box Af \\ &fj f bf N\Box Ef U\Box Ef wf bf Wf zf bf OCD, \acute{E}''Y \bullet t, ^3, \hat{e}, \ddot{A}, \dot{e}, \dot{e}\Box a - ^{3}_{4}\Box', \delta\check{Z}Q\Box \mathcal{E}, \mu, \ddot{A}, , ^{3}_{4}, ^{3}, \dot{e}\Box B \\ &fwf_{v}f_{v}, \check{I}\check{Z}g \longrightarrow p \end{split}$$

- · , ,éfgfsfbfN"à,ÌfefLfXfg,ð,³,ç,ÉŒ©,é,É,Í□AfXfNf□□[f<fo□[,©Page DownfL□[,ð—p,¢,Ü,·□B
- · ,æ,è□Ú,µ,¢□î•ñ,ð"¾,é,É,ĺ□A <u>,±,Ì,æ,¤,È</u>, ,é,¢,ĺ<u>,±,Ì,æ,¤,È</u>‰⁰□ü•tfefLfXfg,ð'l'ð,µ,Ü,·□B
- · '¼,Ìfwf<fvfgfsfbfN,É□s,,É,Í□Afwf<fvfEfBf"fhfE,Ì^ê"Ô□ã,É, ,éf{f^f",ð—p,¢,Ü,·□B
- · fwf‹fv,ð□l,¦,é,É,ĺ□AExit f{f^f",ð'l,Ñ,Ü,·□B

fefLfXfg,©,çfwf<fv,ð"¾,é,É,Í∏A

- ·  $fwf \langle fvf ] fif ... ] [] \tilde{a}, Å a = e, \delta d , \mu, Ü, D B$
- · fwf‹fvf□fjf...□[□ã,Å Search For Help ,ð'l'ð,μ□Afwf‹fv"à,ÌfL□[f□□[fh,ð'T,μ,Ü,·□B
- $\cdot \quad []uF1[]vfL[][,\delta\%\ddot{Y},\mu,\ddot{A}]]A-\dot{U}"I,\dot{I}fgfsfbfN,\dot{E}\ddot{S}\ddot{O},\cdot,\acute{e}fwf<fv,\delta"^{3}_{4},\ddot{U},\cdot]]B$

### ∏¤∙W

\* fuf‰f"fh,¨,æ,Ñ-¼□Ì,Í□A,»,ê,ç,Ì,»,ê,¼,ê,Ì□Š—LŽÒ,Ì,à,Ì,Å,·□B

# "Gf∏f{fbfg

> "Gf□f {fbfg,ÉŠÖ,·,é,æ,è□Ú,μ,¢□î•ñ,ð"¾,½,¢□ê□‡,Í□A,»,Ì"Gf□f {fbfg,ðfNfŠfbfN,μ,Ü,·□i•\ ަ`ÈŠO,Ì□î•ñ,àfQ□[f€,Ì'†,ɉB,³,ê,Ä,¢,Ü,·,Ì,Å□AŽ©•ª,Å"Œ©,μ,Ä,,¾,³,¢□j□B

# fof^fsftf"

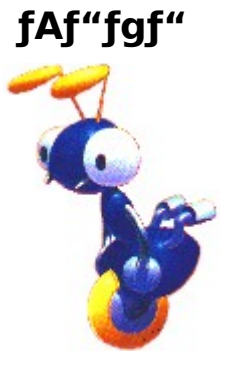

Ž©•ª,Ì,È,í,Î,è,ð□¶ ‰E,É^Ú"®,µ,È,ª,猩'£ ,é□B

fNf,fNf,

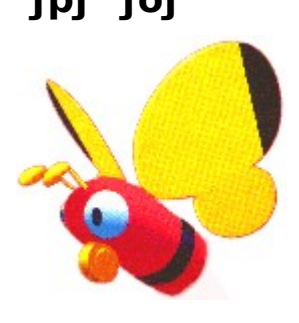

□¶ ‰E,É,ä,ç,ä,ç,Æ"ò,Ñ,Ü,í,è ′ãŽ@,∙,é[]B

'∙,¢'«,ðfofl,Ì,æ,¤ ,Éfrf‡⊡[f",Æ□L,Ñ□k,Ý,³,¹,Ä

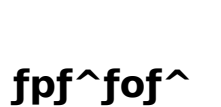

,Ó,ç,Ó,ç,Æ<ó,ð‰∏∙œ,µf\ fjfbfN,ª<ß,Ã,,Æ…<u></u>]B

# f,fXfL□[

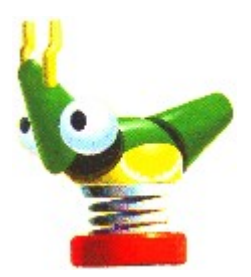

fsf‡f"fsf‡f""ò,Ñ,Ü,í,è∏Af\ fjjfbfN,Ì∏ã,©,ç∏UŒ,,µ,Ä,-,é[]B

fJf}fJf}

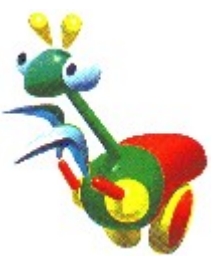

f\fjfbfN,ª<ß,Ã,,ÆfVf... fbfVf...fb,ÆfJf},ð"Š,°,é∏B

fmf□fmf□

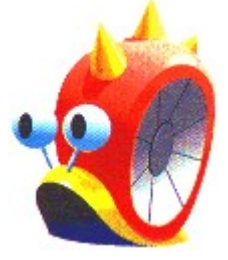

,Ì,Á,»,è∙à,,ª□Af\ fjʃbfN,ª<ß,Ã,-,ÆfVfffL□[f",Æ□j,ð□o,µ,Äf K□[fh,∙,é□B

f∏fJfu

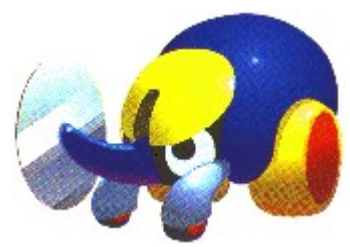

fcfm,ð∏ã ‰º,Éfu∏[f",Æ∏U,è,È,ª,ç^ Ú"®,µ,Ä,,é∏B

fT□[f\fŠ□[

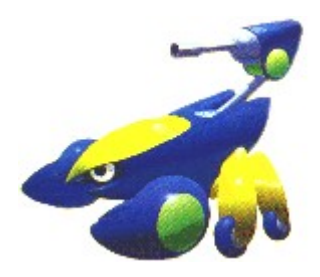

 $\begin{array}{l} \check{Z}\grave{e}, \delta fVffffVffff)^{*} \circledast, \Subset, \mu, \grave{E}, \overset{a}{_{,}}, \\ \varsigma^{\acute{}} U^{*} \circledast, \mu \square Af \backslash \\ fj f b f N, \pounds, \overset{a}{_{,}}, \overset{-}{_{,}} \ddot{A}^{*} \ddot{o}, \grave{l} \square \varkappa, \Subset, \varsigma' e \\ , \delta Œ, , \acute{A}, \ddot{A}, , \acute{e} \square B \end{array}$ 

f^fKf^fK

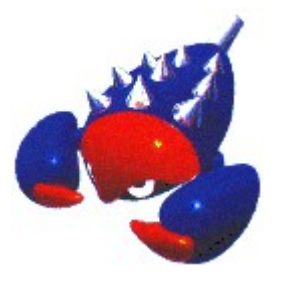

 $\label{eq:states} \begin{array}{l} & \| \ensuremath{\mathbb{M}} \ensuremath{\mathbb{M}} \$ 

# f{[[fr][

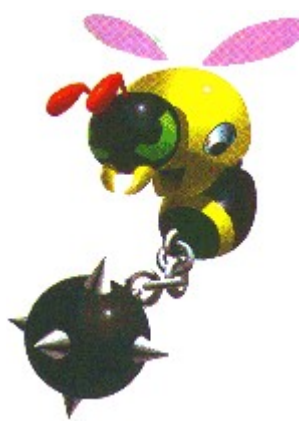

,,³,è,Æ"S<...,Ì,Â,¢ ,½'·,¢"ö,ð∏U,è,È,ª,ç^Ú"® ,∙,é∐B

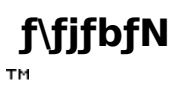

¢,Â,Å,à∏oŒ»∏I

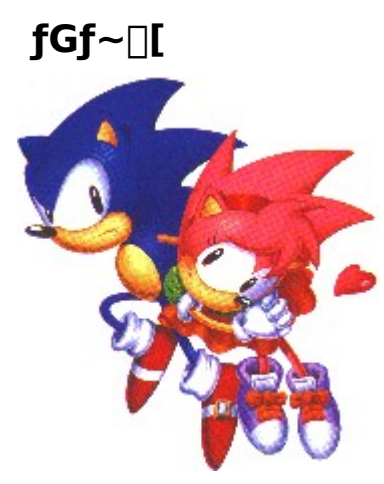

 $\begin{array}{l} & (\mathbb{E}^3 < \mathbb{C}, \mathbb{A}, \otimes, i(, \varphi, \varphi] \longrightarrow \\ & (\mathbb{Z}^3 < \mathbb{C}, \mathbb{A}, \otimes) = (\mathbb{Z}^3 < \mathbb{C}, \mathbb{A}, \varphi] \\ & (\mathbb{Z}^3 < \mathbb{C}, \mathbb{A}, \varphi] \\ & (\mathbb{Z}^3 < \mathbb{C}, \mathbb{A}, \varphi] \\ & (\mathbb{Z}^3 < \mathbb{C}, \mathbb{A}, \varphi] \\ & (\mathbb{Z}^3 < \mathbb{C}, \mathbb{A}, \varphi] \\ & (\mathbb{Z}^3 < \mathbb{C}, \mathbb{A}, \mathbb{A}, \varphi] \\ & (\mathbb{Z}^3 < \mathbb{C}, \mathbb{A}, \mathbb{A}, \varphi) \\ & (\mathbb{Z}^3 < \mathbb{C}, \mathbb{A}, \mathbb{A}, \mathbb{A}, \varphi) \\ & (\mathbb{Z}^3 < \mathbb{C}, \mathbb{A}, \mathbb{A}, \mathbb{A}, \varphi) \\ & (\mathbb{Z}^3 < \mathbb{C}, \mathbb{A}, \mathbb{A},$ 

# fhfNf^[[EfGfbfOf}f"

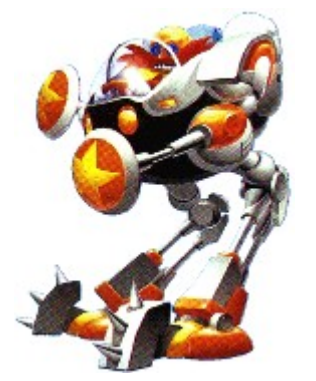

f\ fjjfbfN,Ì'å"G,Å□AŽ×^«,È□A<¶,Á,½" V□ˉÈŠwŽÒ□B <u>f□f^f<f\fjfbfN</u>. ,ÌŽY,Ý,Ì□e□BfŠfgf<fvf‰flfbfg,É ‰B,³,ê,Ä,¢ ,éf^fCf€fXfg□[f",ð'S•"Žè,É"ü,ê□A □¢ŠE,ð<□ލ,éfpf□□[,ð"¾,æ,¤,Æ ‰æ□ô,µ,Ä,¢,é□B

### f□f^f<f\fjfbfN

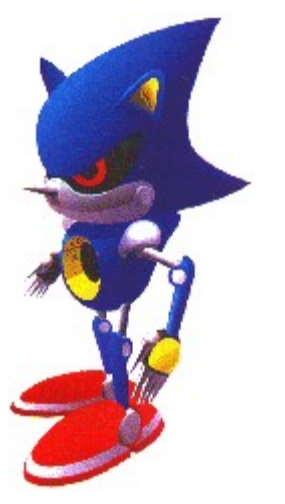

f\ fjfbfN,É'Î[R,:,é,½,ß,ÉfhfNf^[[]Ef GfbfOf}f",É,æ,Á,Ä,A,-,ç,ê,½<t<É,Ìf[]f{bfg]Bf\ fjfbfN,Æ"<sup>-</sup>,¶,Ù,Ç,Ìfpf]][[,ðŽ[],Á,Ä,¢ ,é,ª]A[]uŠÔ"I,É,Ífpf]][[‰ñ~H,ðfl][ fo[[fvf...][fg,³,¹,Äf\ fjfbfN,ð'´,¦,éfXfs][fh,ð]o,·,± ,Æ,ª,Å,«,é]B

# fQ**[[f€,Ìf**ŠfZfbfg

 $Reset \; Game \; flfvfVf\sharpf", \delta`l`\delta, \cdot, \hat{e}, \hat{l} \Box Afl \Box [fvfjf"fO, \hat{l}^{f}Cfgf<\infty a-\hat{E}, \acute{E}-B, \grave{e}, \ddot{U}, \cdot \Box B$ 

f^fCfgf‹‰æ-Ê,É-ß,é,É,Í∏A

f}fEfX,ð—p,¢,ÄfQ□[f€f□fjf...□[,Ì Reset Game ,ðfNfŠfbfN,·,é,©□A

[ALT] + [R]fL□[,ð‰Ÿ,µ,Ü,·□B

# fQ[[f€,Ì[ÄŠJ

Restart Game ,ð'l'ð,·,ê,Î]A‰ß<Ž]AŒ»]Ý]A•½<sup>°</sup>a,È-¢—<sup>^</sup>,Ü,½,ÍŽ×<sup>^</sup>«,È-¢—<sup>^</sup>,Ì"<sup>-</sup>,¶f<sup>f</sup>fCf€ftfŒ][f€, ,Ì'†,Å]AŒ»]ÝfvfŒfC,µ,Ä,¢,éf‰fEf"fh,Ì]Å]%,É-ß,è,Ü,·]BfQ][f€, ,Ì]ÄŠJ,ð'l'ð,·,é,Æ]AŽc,èfvfŒfCf,,][]",ð 1 Ž,,¢,Ü,·]BftfBfjfbfVf...,µ,½f %fEf"fh,âfXjyfVfffsfXfe][fW,Í]ÄŠJ,Å,«,Ü,<sup>1</sup>,ň]B

#### fQ□[f€,ð□ÄŠJ,∙,é,É,Í□A

f}fEfX,ð—p,¢,ÄfQ□[f€f□fjf...□[,Ì Restart Stage ,ðfNfŠfbfN,·,é,©□A

[ALT] + [F2]fL□[,ð‰Ÿ,µ,Ü,·□B

### f|□[fY

Pause flfvfVf‡f",ð'l'ð,·,ê,Î□AfAfNfVf‡f",Ì"r'†,ÅfQ□[f€,ð^ꎞŽ~,ß,é,±,Æ,ª,Å,«,Ü,·□BfQ□[f€ ,ð□ÄŠJ,•,é,É,Í□A,à,¤^ê"x Pause ,ð'l'ð,µ,Ü,·□B

f|□[fY,ð,©,⁻,é,É,Í□A

f}fEfX,ð—p,¢,ÄfQ□[f€f□fjf...□[,Ì Pause ,ðfNfŠfbfN,·,é,©□A

[F3]fL∏[,ð‰Ÿ,μ,Ü,·∏B

 $\begin{array}{l} \label{eq:constraint} \overset{\mathsf{TM}}{\overset{\mathsf{C}}{=}} & \overset{\mathsf{C}}{=} & \overset{\mathsf{C}}{=} & \overset{\mathsf{$ 

### Exit

Exit flfvfVf‡f",ð'líð,·,ê,Î $\Box$ AfQ $\Box$ [f€,ð $\Box$ I-<sup>1</sup>,µ,Ä Windows ,É-ß,è,Ü,· $\Box$ B  $\Box$ I-<sup>1</sup>,µ,Ä Windows ,É-ß,é,É,Í $\Box$ A f}fEfX,ð-p,¢,ÄfQ $\Box$ [f€f $\Box$ fjf... $\Box$ [,Ì Exit ,ðfNfŠfbfN,·,é,© $\Box$ A

[ALT] + [F4]fL□[,ð‰Ÿ,µ,Ü,·□B

# ftf<fXfNfŠ□[f",Ö,Ì□Ø,芷,¦

Full Screen flfvfVf‡f",ð'l'ð,·,ê,Î□AfEfBf"fhfEfXfNfŠ□[f",©,çftf‹fXfNfŠ□[f",É□A, ,é,¢ ,ĺftf‹fXfNfŠ□[f",©,çfEfBf"fhfEfXfNfŠ□[f",É□Ø,芷,í,è,Ü,·□Bftf‹fXfNfŠ□[f"fQ□[f€,Å,ĺ□A,v,‰,Ž,,,,□,— ,"f□f〕jf...□[,ĺ‰B,ê,Ä,µ,Ü,¢‰æ-Ê,É,ĺ•\ަ,³,ê,Ü,¹,ñ□B□],Á,Ä□AŽŸ,Ìf□f〕jf... □[flfvfVf‡f",ÉfAfNfZfX,·,é,É,ĺfEfBf"fhfEfXfNfŠ□[f",ÅfQ□[f€,ðfvfŒfC,µ,È,⁻,ê,Î,È,è,Ü,¹,ñ□B

™ fwf<f∨

™ ,v,‰,Ž,",□,—,"f□fjf…□[fo□[

™ '€□ì,Ì•Ï□X

#### ftf<fXfNfŠ[[[f",ÆfEfBf"fhfEfXfNfŠ[[[f",ð]Ø,芷,¦,é,É,Í[]A

f}fEfX,ð—p,¢,ÄflfvfVf‡f"f⊡fjf…□[,Ì Full Screen ,ðfNfŠfbfN,∙,é,©□A [F4]fL□[,ð‰Ÿ,μ,Ü,·□B

# f\_fjf...\_[[fo[[

 $\begin{array}{l} \mathsf{Menu \ Bar \ flfvfVf}{} f", \delta'l' \delta, \cdot, \hat{e}, \hat{l} \Box AfEfBf"fhfEfXfNf S \Box [f", ÅfQ \Box [f \in , \delta fvf \ fC, \mu, \ddot{A}, e, \acute{e}, \mathcal{A}, *, \dot{h}f \Box fjf \ldots \Box [fo \Box [, \delta \bullet \ \check{Z}_{|} \Delta' \tilde{n} \bullet \ \check{Z}_{|}, \acute{e}, \cdot, \acute{e}, \pm, \mathcal{A}, \overset{a}{a}, \overset{A}{a}, *, \ddot{U}, \cdot \Box B \end{array}$ 

 $f \_ f j f ... \_ [fo \_ [, \delta \bullet \ \check{Z} | \_ A" \tilde{n} \bullet \ \check{Z} |, \acute{E}, \cdot, \acute{e}, \acute{E}, \acute{I} \_ A$ 

f}fEfX,ð—p,¢,ÄflfvfVf‡f"f⊡fjf…□[,Ì Menu Bar ,ðfNfŠfbfN,∙,é,©□A

[F5]fL[[,ð‰Ÿ,µ,Ü,∙[]B

### **Smooth Sonic or Fast Sonic**

f\fjfbfN,ÌfQ[[f€•\ަ,ð[]Ø,è'Ö,¦,Ü,·]BFast,Í'Ê[]í,ÌfQ[[f€[]i30ftfŒ[[f€[]^•b[]j,Å]ASmo ooth,Í,æ,è,È,ß,ç,©,ÈfQ[[f€[]i60ftfŒ[][f€[]^•b]j,Å,·]B ,<sup>¨</sup>Žg,¢,ÌfRf"fsf...[[f^[],Ì]«"\,ª],,¢[]ê[]‡,É—LŒø,Å,·,ª]A'á,¢[]«"\,Ì,à,Ì,Å,à'I'ð,Í,Å,«,Ü,·]B,±,Ì]ê[]‡[]A•\ ަ,Í,È,ß,ç,©,É,È,è,Ü,·,ª]AfQ[[f€fXfs[][fh,Í'x,,È,è,Ü,·]]B

#### Smooth / Fast]@,ð]Ø,è'Ö,¦,é,É,Í

fQ□[f€,É-ß,è,Ü,·□B,à,¤^ê"xFast Sonic,É,à,Ç,·□ê□‡,Í□Ä,Ñf}fEfX,ð—p,¢,Ä□A

Fast Sonic,ðfNfŠfbfN,∙,é,ÆFast Sonic,É□Ø,è'Ö,í,èfQ□[f€,É-ß,è,Ü,·□B

[]@[]@[]@, ,é,¢,ĺ[,e,U]fL[[,ð‰Ÿ,·-^,É[]Ø,è'Ö,í,è,Ü,·[]B []@[]@[]@

# '€□ì,Ì∙Ï□X

 $\begin{array}{l} Change \ Controls \ flfvfVf\sharpf", \delta'l'\delta, \cdot, \hat{e}, \hat{l} \square A \square u' \in \square \rangle, \hat{l} \in \Pi X \square vf_fCfAf \square fOf \ fbfNfX, ^a \bullet \backslash \check{Z} |, ^3, \hat{e}, \ddot{U}, \cdot \square B, \pm , \hat{l}_fCfAf \square fOf \ fbfNfX, \acute{E}, &, \hat{e} \square AfQ \square [f \in , \hat{l} fL \square [f \{ \square [fh' \in \square \rangle, \delta \bullet \ddot{\Pi} \square X, \cdot, \acute{e}, \pm, \mathcal{A}, a, A, «, \ddot{U}, \cdot \square B \\ \end{array}$ 

#### fQ[[f€,ÌfL][f{[[fh'€]],ð•Ï]X,·,é,É,Í]A:

f}fEfX,ð—p,¢,ÄflfvfVf‡f"f□fjf…□[,Ì Change Controls ,ðfNfŠfbfN,·,é,©□A

[F7]fL∏[,ð‰Ÿ,μ,Ü,·∏B

#### $[V,\mu, cfL][f{][fhfL][,\delta'l'\delta, \cdot, e, E, I]]A$

[]u'€[]ì,Ì•Ï[]X[]vf\_fCfAf[]fOf{fbfNfX,Å[]Af}fEfX,ð—p,¢,Ä[]AŠó-],·,éŠe'€[]ìfL[[,ÌŠG,Ì[]¶,Ìî<sup>^</sup>ó,ðfNfŠfbfN,µ,Ü, ⊡B

# fL[[f{][fh, ,é,¢,ĺfWf‡fCfXfefBfbfN,ÌŽg—p

Use Keyboard flfvfVf‡f",ð'l'ð,∙,ê,Î□AfQ□[f€'†,Ìf\fjfbfN,Ì'€□ì,ðfL□[f{□[fh,É□A, ,é,¢ ,ĺfWf‡fCfXfefBfbfN,É□Ø,芷,¦,é,±,Æ,ª,Å,«,Ü,·□B

#### $fL [[f{ [[fh]^fWf\sharpfCfXfefBfbfN,É]],e,Ě,Í]A$

f}fEfX,ð—p,¢,ÄflfvfVf‡f"f⊡fjf…□[,Ì Use Keyboard , ,é,¢,Í Use Joystick ,ðfNfŠfbfN,∙,é,©□A [F8]fL□[,ð‰Ÿ,µ,Ü,·□B

<sup>™</sup> '□□Fftf‹fXfNfŠ□[f",ÅfQ□[f€,ðfvfŒfC,μ,Ä,¢,é,Æ,«,Í□A,v,‰,Ž,,,,□,—,"f□fjf…□[fo□[,͉B,ê,Ä,μ,Ü,¢ ‰æ–Ê,É,Í•\ަ,³,ê,Ü,¹,ñ□BfWf‡fCfXfefBfbfN□^fL□[f{□[fh,Ì□Ø,芷,¦,É,Í□ã<LfNfCfbfNfL□[,ðŽg—p,·,é•K—v,³,, è,Ü,·□B

# fX[[fp][fs][f<fAfEfg]|

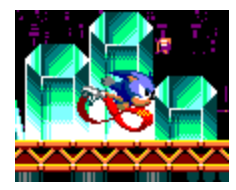

### fWf‡fCfXfefBfbfN,Å,Ì'€∏ì

f\fjfbfN,ð—§,½,¹,Ä,¨,¢,Ä<code>DAAf{f^\*,ð</code> ‰Ÿ,µ,È,ª,cfWf‡fCfXfefBfbfN,ð<code>Dā•</code>ûŒü,É" ®, ©, µ<code>DA,»,Ì</code>Dó'Ô,ð•ÛŽ<code>D,µ,Ü,·DBf\fjfbfN,Íf~D[f{fXfsD[fh,Å-O'R,Æ<Ì,¯D0,µ,Ü,·DB</code>

### fL□[f{□[fh,Å,Ì'€□ì

f\fjfbfN,ð—§,½,¹,Ä,¨,¢,Ä□AfXfy□[fXfo□[,ð‰Ÿ,μ,È,ª,ç□ã-î^ófL□[,ð‰Ÿ,μ'±,⁻,Ü,·□Bf\ fjfbfN,ĺf^□[f{fXfs□[fh,Å-Ò'R,Æ<ì,⁻□o,μ,Ü,·□B

# fX[[fp[[fXfsf"fAf^fbfN]]

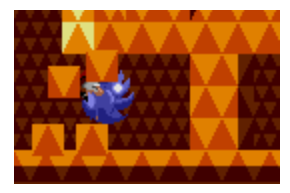

### fWf‡fCfXfefBfbfN,Å,Ì'€∏ì

 $\begin{array}{l} f\tilde{f} f\tilde{f} h\tilde{f}, \label{eq:f} f\tilde{f} h\tilde{f} h\tilde{f}$ 

### fL□[f{□[fh,Å,Ì'€□ì

f\fjfbfN,ª'−,Á,Ä,¢,é,Æ,«,ɉº−î^ófL□[,ð‰Ÿ,μ'±,<sup>-</sup>,Ü,·□B,·,é,Æ□Af\ fjfbfN,ĺfgfQfgfQ,Ìfuf<□[,Ìf{□[f<,Æ,È,Á,Äf□□[fŠf"fO,μ,Ü,·□B"G,ð,È,¬"| ,μ,½,è□A□áŠQ∙¨,ð"Ë,«"j,Á,½,è,·,é,Ì,ÉŒø‰Ê□â'å□B

 $\label{eq:field} {}^{\mathsf{TM}} \quad {}^{\mathsf{TM}} = [fX][fp][fXfsf"fAf^fbfN't]Af^fjfbfN, \acute{I}, \grave{U}, \acute{U}-{}^3"G, \mathring{A}, \cdot]B$ 

# fX[[fp][fXfsf"f\_fbfVf...]|

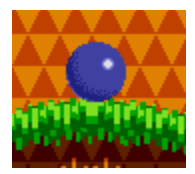

тм

### fWf‡fCfXfefBfbfN,Å,Ì'€∏ì

$$\begin{split} f\tilde{f} f\tilde{f} f\tilde{f} h, \delta & = \$, \frac{1}{2}, \frac{1}{2}, \frac{1}{4}, \frac{1}{4}$$

### fL□[f{□[fh,Å,Ì'€□ì

f\fjfbfN,ð—§,½,¹,Ä,¨,¢,Ä□AfXfy□[fXfo□[,ð‰Ÿ,μ,È,ª,牺-î^ófL□[,ð‰Ÿ,μ'±,<sup>−</sup>,Ü,·□Bf\ fjjfbfN,ĺ,»,Ì□ê,ÅfXfsf",μŽn,ß,Ü,·□B fWf‡fCfXfefBfbfN,ð—£,¹,Î□Afuf<□[,̉Š,Æ,È,Á,Äf\_fbfVf...,μ,Ü,·□I '□□FfX□[fp□[fXfsf"f\_fbfVf...fAf^fbfN'†□Af\fjfbfN,ĺ,Ù,Ù-³"G,Å,·□B

### fX[[fp[[fOfŠfbfv[]I

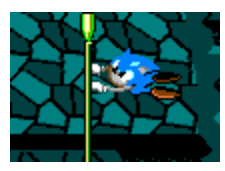

### fWf‡fCfXfefBfbfN,Å,Ì'€∏ì

$$\begin{split} f\tilde{f} f\tilde{f} f\tilde{f} N, &\tilde{e}_{-,i}, &\tilde{e}_{,i}, &\tilde{e}_{,i}, &\tilde{f} S, &\tilde{f} D, &\tilde{f} S, &\tilde{f} D, &\tilde{f} S, &\tilde{f} S, &\tilde{$$

### fL□[f{□[fh,Å,Ì'€□ì

f\fjfbfN,<sup>a</sup>-\_,Ì,·,®<B,,Ü,ÅŠñ,ê,Î□AŽ©"®"I,É-\_,É,Â,©,Ü,è,Ü,·□B —§,Ä-\_,É,Ä^Ú"®,<sup>3,1</sup>,é,É,Í□A□ã-î^ófL□[, ,é,¢,͉<sup>Q</sup>-î^ófL□[,ð‰Ÿ,µ,Ü,·□B‰¡-\_,É,Ä<sup>^</sup>Ú"®,<sup>3,1</sup>,é,É,Í□A□¶-î^ófL□[, ,é,¢,͉E-î^ófL□[,ð‰Ÿ,µ,Ü,·□B A f{f^f",ð‰Ÿ,¹,Î□Af\fjfbfN,Í-\_,©,çŽè,ð,Í,È,µ,Ü,·□B

# f|fbfvfAfbfvfgfsfbfN

f|fbfvfAfbfvfgfsfbfN,ð□Á,·,É,ĺ□Af}fEfX,ðfNfŠfbfN,·,é,©□A,Ç,ê,©fL□[,ð‰Ÿ,μ,Ü,·□B

### ′~̃\_ìŒ,¨,æ,Ñ∏¤∙W

 $\label{eq:microsoft} \begin{array}{l} \mbox{Microsoft} @ \mbox{DirectX<TM} > \mbox{application programming} \\ \mbox{interface, Microsoft} @ \mbox{DirectSound<TM} > \mbox{application programming interface, } \end{tabular} is the application of the set of the set o$ 

Pentium<sup>®</sup> ,ÍIntel Corporation,Ì"o<sup>~</sup>^□¤•W,Å,·□B

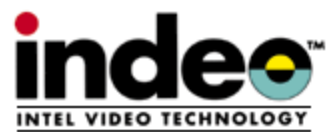

[]-[]@,±,Ìf\ftfg,Í[]AIndeo<TM><Z[]p,ðŽg—p,µ,Ä,¢,Ü,·[]B []-[]@Indeo,ÆIndeof[]fS,Í[]AIntel Corporation,Ì[]¤•W,Å,·[]B []-[]@Intel,Í[]AIntel Corporation,Ì"o<sup>~</sup>^[]¤•W,Å,·[]B

SEGA, SEGAPC,ÍŠ"Ž®‰ïŽÐfZfK□EfGf"f^□[fvf‰fCf[fX,Ì□¤•W,Å,·□B

f⊡fKfhf‰fCfu□Af⊡fK,b,c□AfQ□[f€fMfA□A,R,Q,w,劔Ž®‰ïŽÐfZfK□EfGf"f^□[f∨f ‰fCf[fX,Ì□¤∙W,Å,·□B

SONIC CD, Sonic The Hedgehog[]A,»,ê,ÉŠÖ~A,·,éfLfff‰fNf^[][,ĺŠ"Ž®‰ïŽÐfZfK[]EfGf"f^[][fvf ‰fCf[fX,Ì[]¤•W,Å,·[]B

QSound is a trademark of Archer Communications, Inc. Manufactured under license from QSound Ltd. Copyright © 1990, Archer Communications, Inc.

Copyright <sup>®</sup> SEGA ENTERPRISES, LTD. 1993, 1996 All rights reserved.